# How to Benchmark Your Building

Instructions for Using ENERGY STAR<sup>®</sup> Portfolio Manager and PG&E's Web Services

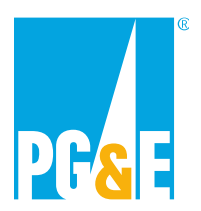

November 2013

This document is a quick-start guide for enrolling in Pacific Gas and Electric Company's (PG&E) Web Services. For additional help, we suggest you refer to resources on the Portfolio Manager Overview, PG&E's Benchmarking Web site, and Portfolio Manager Online Help Web site.

# **OVERVIEW**

ENERGY STAR<sup>®</sup> Portfolio Manager, an online service created by the Environmental Protection Agency (EPA), allows you to track the energy consumption of your facilities and compare them to similar buildings nationwide. Web Services makes it easier to use this tool by uploading meter data automatically to your Portfolio Manager account.

This guide will walk you through the process of benchmarking your building: how to register for a Portfolio Manager account, create a profile for your property, and enroll in Web Services. The troubleshooting section can help you identify and correct problems you may encounter with Web Services. You will also find detailed answers to many frequently asked questions at the end of the document.

# TABLE OF CONTENTS

| SECTION 1   How to Create Your Portfolio Manager Account | 3  |
|----------------------------------------------------------|----|
| SECTION 2   How to Create a Property Profile             | 5  |
| SECTION 3   How to Enroll in PG&E's Web Services         | 14 |
| SECTION 4   Customer Authorization                       | 21 |
| SECTION 5   Troubleshooting Web Services Errors          | 22 |
| SECTION 6   Changing Web Services Authorizations         | 23 |
| SECTION 7   Frequently Asked Questions                   | 29 |

# **SECTION 1** | How to Register a Portfolio Manager Account

1.1 Go to the ENERGY STAR<sup>®</sup> Portfolio Manager Login page (<u>www.energystar.gov/portfoliomanager</u>) and click **Sign Up**. If you already have a User Name and Password, enter it below.

| ENERGY STAR<br>ENERGY STAR<br>Home » Buildings & Plants » Facility ov                                                        | CIENT<br>;<br>vners ar | ENERGY SAVINGS<br>at home<br>Id managers -> Existing bu                                               | ENERGY EFFICIENT<br>new homes<br>ildings » Use Portfolio Man                                                 | ENERGY STRATEGIES FOR<br>buildings & plants<br>ager                                                                          |                                        | Q f<br>ABOUT ENER<br>PARTNER RES | GY STAR<br>SOURCES        |            |
|----------------------------------------------------------------------------------------------------|------------------------|----------------------------------------------------------------------------------------------------|----------------------------------------------------------------------------------------------------|----------------------------------------------------------------------------------------------------|----------------------------------------|----------------------------------|---------------------------|------------|
| Facility owners and managers                                                                                                 |                        | Service providers                                                                                     | Energy efficiency pro                                                                                        | about us                                                                                                    | press room Tools &                     | contact us   🔁                   | portfolio man<br>Training | ager login |
| Existing buildings Commercial ne                                                                                             | ew con:                | struction Industrial er                                                                               | nergy management Sm                                                                                          | nall business                                                                                                    | _                                      |                                  |                           | _          |
| IN THIS SECTION                                                                                                    |                        | Use Portfo                                                                                            | lio Manager                                                                                                  |                                                                                                    |                                        | Discover                         | the new a                 | and        |
| Get started                                                                                                    | •                      | You've heard it befo<br>EPA created ENERG<br>measure and track e                                      | re: you can't manage wi<br>Y STAR Portfolio Manag<br>energy and water consui                                 | hat you don't measure. That':<br>Jer®, an online tool you can u<br>mption, as well as greenhous                              | s why<br>ise to<br>se gas              | improved<br>Manager              | Portfolic<br>today.       | )          |
| Use Portfolio Manager<br>The new ENERGY STAR Portfolio<br>Manager<br>How Portfolio Manager helps you<br>save                 | Ŧ                      | emissions. Use it to<br>portfolio of building:<br>Not sure if Pe<br>You can use Portfoli              | benchmark the perform<br>s, all in a secure online e<br>ortfolio Manage<br>io Manager to manage t            | ance of one building or a wh<br>environment.<br>er is for you?                                                               | ole                                    | SIGN U                           | P                         |            |
| The benchmarking starter kit<br>Identify your property type<br>Enter data into Portfolio Manager<br>The deta quality chocker | ÷                      | building. Seriously. /<br>Stadium? Check. We<br>All you need are you<br>to get statted                | Any building. K-12 scho<br>e could keep going.<br>r energy bills and some                                    | ol? Check. Office building? Cl<br>basic information about you                                                                | heck.<br>r building                    | Current F<br>Manager             | Portfolio<br>Users        |            |
| How Portfolio Manager calculates<br>metrics                                                                                  | Þ                      | Join the rest                                                                                         | of the industry                                                                                              | <i>.</i>                                                                                                    |                                        | username                         |                           |            |
| Interpret your results<br>Verify and document your savings<br>Share and request data                                         | ►<br>►                 | When you add your l<br>building space that'<br><i>de facto</i> industry sta<br>half of the largest U. | buildings, you'll be joinir<br>s already benchmarked<br>andard. You'll also be jo<br>S. healthcare organizat | ng 40 percent of U.S. comme<br>in Portfolio Manager — maki<br>ining 35 percent of the Fortu<br>ions, major league sports tea | rcial<br>ng it the<br>ne 500®,<br>ams, | password<br>Forgot passwo        | ord? LOG                  |            |
| Save energy                                                                                                    |                        | colleges and univers                                                                                  | sities, and entire cities.                                                                                   |                                                                                                    |                                        |                                  |                           |            |

1.2 Fill out the required information (fields marked with red asterisk) and click **Create My Account**, which appears at the bottom of the screen after the security questions used to recover your account.

Note: Portfolio Manager's default is to enable others to search for your account to facilitate connecting with

| ENERGY STAR<br>Portfol                                         | ioManager <sup>®</sup>                                                                                                    | <u>Help   Login</u><br>Language: <u>English   Français</u>                                                                                                    |
|----------------------------------------------------------------|----------------------------------------------------------------------------------------------------|----------------------------------------------------------------------------------------------------|
| Create an Acc                                                  | ount                                                                                                    | Already have an account? Sign In Here                                                                                                    |
| Create Your Acc<br>Username:<br>Password:<br>Confirm Password: | <ul> <li>Create a password that is at least 8 characters long and includes at least three of the following: lowercase letters, numbers and/or special characters (such as *, #, %, etc.).</li> </ul> | Cetting Started<br>Please complete and submit this form to register for an<br>account with Portfolio Manager. After submission, you<br>will receive an email confirmation. If your email provider<br>actively filters spam, please add<br>"noreply@energystar.gov" to your address book to<br>ensure delivery.                                                                                   |
| About Yourself<br>First Name:<br>Last Name:<br>Job Title:      | •                                                                                                    | Accounts for Organizations<br>If you are creating an account that you intend to use as<br>your organization's account, then you may want to<br>consider entering your organization name in the first and<br>last name fields in order to make it easier for other<br>Portfolio Manager users to find your organization.<br>Example: First Name: Company ABC, Last Name: Web<br>Services Division |
| Email:<br>Confirm Email:                                       | •                                                                                                    |                                                                                                    |

others.

|   | Phone:                                                               | •                                                                                              |        |                                                                                                    |
|---|----------------------------------------------------------------------|------------------------------------------------------------------------------------------------|--------|----------------------------------------------------------------------------------------------------|
|   | Country:                                                             | Select Country                                                                                 |        |                                                                                                    |
|   |                                                                      | English                                                                                        |        |                                                                                                    |
|   | Benorting Units:                                                     | Convertional EPA Units (e.e., kBtu/ft2)                                                        |        |                                                                                                    |
|   |                                                                      | Metric Units (e.g., GJ/m <sup>2</sup> )                                                        |        |                                                                                                    |
|   | Street Address:                                                      | •                                                                                              |        |                                                                                                    |
|   |                                                                      |                                                                                                |        |                                                                                                    |
|   |                                                                      |                                                                                                |        |                                                                                                    |
|   | City/Municipality:                                                   |                                                                                                |        |                                                                                                    |
|   | State/Province:                                                      | Select 🔽                                                                                       |        |                                                                                                    |
|   | Postal Code:                                                         | •                                                                                              |        |                                                                                                    |
| l |                                                                      |                                                                                                |        |                                                                                                    |
| ſ |                                                                      |                                                                                                |        |                                                                                                    |
|   | About Your Organiz                                                   | ation                                                                                          |        | Primary Business or Service                                                                                       |
|   | Organization Name:                                                   | •                                                                                              |        | If you have more than one "primary business," just pick<br>the best option. Portfolio Manager will determine your |
|   | Primary Business or Service                                          | Select Primary Business or Service                                                             |        | category for a score based on the information, like<br>square footage, that you enter for each of your property   |
|   | or rour organization.                                                |                                                                                                |        |                                                                                                    |
|   | Is your organization an                                              | ⊖ Yes                                                                                          |        | 🕖 Web Services                                                                                                    |
|   | ENERGY STAR Failler?                                                 | • ND                                                                                           |        | EPA offers free web services designed to exchange                                                                 |
|   | Will you be using the web                                            | ⊖ Yes                                                                                          |        | property and meter data with Portfolio Manager. Using<br>XML-based web services provided by the EPA, third-       |
|   | software to exchange data<br>with Portfolio Manager?                 | • No                                                                                           |        | party energy service companies can securely provide<br>energy and building data from their systems to Portfolio   |
|   | Mari ordono managor :                                                |                                                                                                |        | performance score and other related energy and                                                                    |
|   |                                                                      |                                                                                                |        | environmental performance metrics. <u>Learn More</u>                                                              |
|   |                                                                      |                                                                                                |        |                                                                                                    |
|   |                                                                      |                                                                                                |        |                                                                                                    |
|   |                                                                      |                                                                                                | J      |                                                                                                    |
| 1 |                                                                      |                                                                                                |        |                                                                                                    |
|   | Searchability in Port                                                | folio Manager                                                                                  |        | Connecting with Others in Portfolio                                                                               |
|   | Can other people                                                     |                                                                                                |        | You can connect with other people in Portfolio Manager<br>to easily share information. Your account must be       |
|   | you a connection<br>request?                                         |                                                                                                |        | searchable in order for others to send you a connection<br>request.                                               |
| Ķ |                                                                      |                                                                                                |        |                                                                                                    |
| 1 | Recovering Access                                                    | to Your Account                                                                                |        | Security Questions                                                                                                |
|   | In the event that you forget you<br>your security questions to prote | rr username or password, Portfolio Manager will ask for answers<br>ect access to your account. | to     | Portfolio Manager will randomly select one of your<br>security questions to verify your identity in specific      |
|   | Security Question 1:                                                 | Select a Question                                                                              |        | situations, for example, if you forget your password.                                                             |
|   | Your Answer:                                                         |                                                                                                |        |                                                                                                    |
|   | Security Question 2:                                                 | Select a Question                                                                              |        |                                                                                                    |
| N | Your Answer:                                                         |                                                                                                |        |                                                                                                    |
|   |                                                                      |                                                                                                |        |                                                                                                    |
|   |                                                                      | Create My Account                                                                              | Cancel |                                                                                                    |

1.3 On the Portfolio Manager log in page (<u>www.energystar.gov/portfoliomanager</u>), enter your User Name and Password and click **Log In**. You will be brought to the **My Portfolio** tab. The **My Portfolio** tab displays a summary of the properties in your portfolio.

| ENERGY STAR ENERGY EFFICIE                             | ENT ENERGY SAVINGS                                                  | ENERGY EFFICIENT<br>new homes                        | ENERGY STRATEGIES FOR<br>buildings & plants                |                   | ABOUT ENEF     PARTNER RE | RGY STAR<br>SSOURCES    |
|--------------------------------------------------------|---------------------------------------------------------------------|------------------------------------------------------|------------------------------------------------------------|-------------------|---------------------------|-------------------------|
| Home » Buildings & Plants » Facility own               | ners and managers $\ >$ Existing bu                                 | ildings » Use Portfolio Man                          | ager<br>about u                                            | s   press room    | contact us                | portfolio manager login |
| Facility owners and managers                           | Service providers                                                   | Energy efficiency pr                                 | ogram administrators                                       | Tools             | & Resources               | Training                |
| Existing buildings Commercial new                      | v construction Industrial er                                        | nergy management Sn                                  | nall business                                              |                   |                           |                         |
| IN THIS SECTION                                        | Use Portfo                                                          | lio Manager                                          |                                                            |                   | Discover                  | the new and             |
| Learn the benefits                                     | You've heard it befo                                                | re: you can't manage w                               | hat you don't measure. Tha                                 | at's why          | improved                  | d Portfolio             |
| Get started                                            | EPA created ENERG     measure and track e                           | Y STAR Portfolio Manag<br>energy and water consu     | jer®, an online tool you car<br>mption, as well as greenho | use to<br>use gas | Manager                   | today.                  |
| Use Portfolio Manager<br>The new ENERGY STAR Portfolio | <ul> <li>emissions. Use it to<br/>portfolio of buildings</li> </ul> | benchmark the perform<br>s, all in a secure online e | ance of one building or a w<br>environment.                | vhole             |                           |                         |
| Manager                                                | Not sure if P                                                       | ortfolio Manag                                       | er is for you? It is                                       | !                 | SIGN U                    | JP                      |
| How Portfolio Manager helps you save                   | You can use Portfoli                                                | io Manager to manage t                               | he energy and water use of                                 | f any<br>Check    |                           |                         |
| The benchmarking starter kit                           | Stadium? Check. We                                                  | could keep going.                                    | one once building:                                         | Check.            |                           |                         |
| Enter data into Portfolio Manager                      | All you need are you                                                | r energy hills and some                              | basic information about vo                                 | our building      | Current                   | Portfolio               |
| The data quality checker                               | to get started.                                                     | r energy bills and bonne                             | buolo information about ye                                 |                   | Manage                    | r Users                 |
| How Portfolio Manager calculates<br>metrics            | Join the rest                                                       | of the industry                                      | <i>.</i>                                                   |                   | EEFG_MT                   | J_ENERGY                |
| Interpret your results                                 | When you add your I                                                 | buildings, you'll be joinii                          | ng 40 percent of U.S. comn                                 | nercial           |                           |                         |
| Verify and document your savings                       | building space that's<br>defacto inductor ats                       | s already benchmarked                                | in Portfolio Manager – ma                                  | king it the       |                           | ••••                    |
| Share and request data                                 | half of the largest U.                                              | .S. healthcare organizat                             | ions, major league sports t                                | eams,             | Forgot passw              | ord? LOG IN             |

# SECTION 2 | How to Create a Property Profile

To benchmark your facility in Portfolio Manager, you will need to create a profile that has basic information about the property, how it is used, and the energy meters serving it.

2.1 Add a property by clicking **Add a Property** on the **My Portfolio** tab. You can also upload multiple properties by clicking the hyperlink at the bottom of the screen.

| ENERGY STAR®<br>PortfolioMai       | we ways to add a propert                                                                                                    | ENERCY: Account Settings   Contacts   Help   Sign Ou                                  |
|------------------------------------|----------------------------------------------------------------------------------------------------|---------------------------------------------------------------------------------------|
| MyPortfolio Sharing Planning       | Reporting Recognition                                                                                                    |                                                                                       |
| Properties (1)<br>Add a Property   | Notifications (0)<br>You have no new notifications.                                                                                              |                                                                                       |
| Source EUI Trend (kBtu/ft²)        | My Properties (1) Filter by: View All Properties (1) Create Group   Manage Groups                                                                | Add a Property<br>Search Search                                                       |
|                                    | Name \$           Demo Office Building 2                                                                                                    | Action                                                                                |
| 2002 2004 2006 2008 2010 2012      | < m<br>relief of 1 f                                                                                                    | View 1 - 1 of 1                                                                       |
| Total GHG Emissions Trend (MtCO2e) | If you're a pro, you may want to <u>upload and/or update</u><br>spreadsheet. This can be done to create new propertie<br>meter consumption data. | multiple properties at once using an Excel es, add use details, create meters and add |

2.2 Enter your property's primary function, number of buildings, and construction status. Then click **Get Started!** 

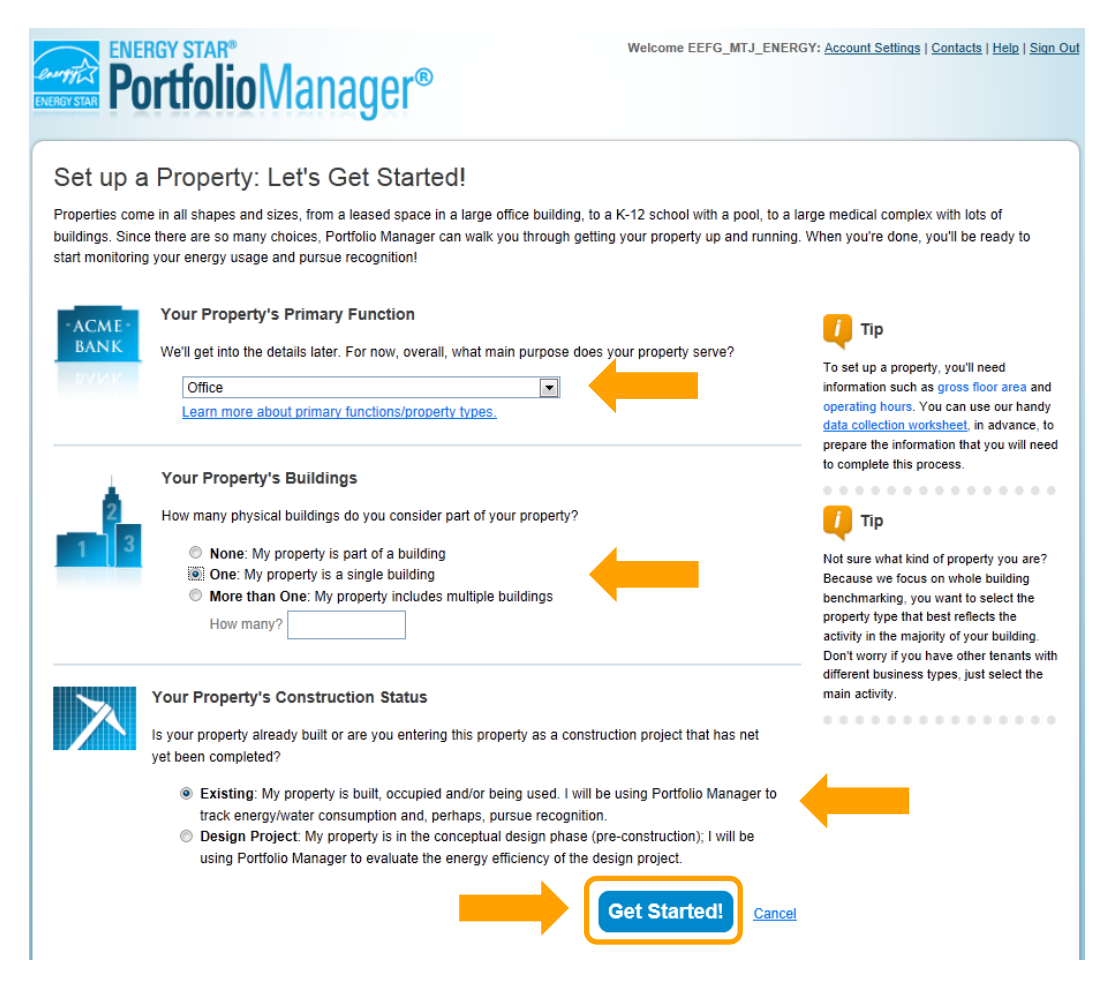

2.3 Enter the property's name, address, and other general information and click **Continue**. **TIP**: Make sure the city name is accurate and spelled correctly – mistakes may cause an error in connecting with PG&E's Web Services.

| ENERGY STAR®<br>Portfolio                                                                                               | Manager®                                                                      | Welcome EEFG_MTJ                         | _ENERGY: <u>Account Settings   Contacts</u>   <u>Help</u>   <u>Sign Out</u>                                                                                                    |
|----------------------------------------------------------------------------------------------------|-------------------------------------------------------------------------------|------------------------------------------|----------------------------------------------------------------------------------------------------|
| Set Up a Property<br>Tell us a little bit more about your<br>About Your Propert<br>Name:<br>Country:<br>Street Address: | : Basic Property Informati property, including a name that you will use to  y | ON<br>look up your property and its addr | ESS.<br>Tip<br>The name you choose for your property<br>does not have to be unique. But, it may<br>make it easier for you to work with<br>properties in your portfolio if you do not<br>use the same (or similar) names. |

|    | State/Province:                                  | * Select 💌                                                                                 |                                                                             |
|----|--------------------------------------------------|--------------------------------------------------------------------------------------------|-----------------------------------------------------------------------------|
|    | Postal Code:                                     | *                                                                                          |                                                                             |
|    | Year Built:                                      | •                                                                                          |                                                                             |
|    | Gross Floor Area:                                | Sq. FL Temporary Value                                                                     |                                                                             |
|    |                                                  | from the principal exterior surfaces of the building(s) and not including parking area(s). |                                                                             |
|    | Occupancy:                                       | * Select 💌 %                                                                               |                                                                             |
|    |                                                  |                                                                                            |                                                                             |
|    |                                                  |                                                                                            |                                                                             |
|    | Do any of these a                                | oply?                                                                                      | <b>7</b>                                                                    |
|    | My property's energy c                           | onsumption includes parking areas                                                          | up up                                                                       |
|    | My property has a Data                           | Center that requires a constant power load of 75 kW or more                                | Answering these simple questions will<br>help us guide you in entering your |
| IN | My property has one of<br>My property has one of | more restaurants/cafeterias                                                                | property correctly.                                                         |
|    |                                                  |                                                                                            |                                                                             |
| (  | Back                                             | Continue                                                                                   |                                                                             |

2.4 Enter the specific information on how your building is used. The fields required will depend on the selection made in Section 2.2 for the building's **Primary Function**.

For example, if you indicated your building's **Primary Function** is **Office**, you would be asked to supply the Gross Floor Area, Weekly Operating Hours, Number of Computers, Number of Workers on Main Shift, Percent that can be Heated, and Percent that can be Cooled. If you indicated that your building had a Data Center or Parking, additional fields pertaining to these uses would also be required. Some space attributes, like "Gross Floor Area," are always required. Others may give you the option to "Use Default Value" (which inserts the national average for that attribute) or "Temporary Value" (which is your estimated value for that attribute) until you can collect and enter actual data for your facility. You can also rename the primary function by clicking Edit next to the Primary Use Type, which is **Office Use** in this example.

**TIP:** To get detailed descriptions of each space and its space attributes, click the **Help** link at the top right corner of the screen, select **Search the Knowledge Base**, then **Property Types** on the left-hand side menu. This will give you the definitions of each space type and attribute, default values, and answers to Frequently Asked Questions.

| ROYSTAR Portfo                      | olioManager®                                    | Welcome                              | EEFG_MTJ_ENERGY: <u>Account S</u> | Settings   Contacts   Help   Sign O |
|-------------------------------------|-------------------------------------------------|--------------------------------------|-----------------------------------|-------------------------------------|
| Set up a Prop                       | perty: How is it used?                          |                                      |                                   |                                     |
| Based on what you've to<br>is used. | old us so far, Portfolio Manager has set up you | r property. Fill in the tables below | v to provide more detailed inform | nation on how your property         |
| Basic Informa                       | ation                                           |                                      |                                   |                                     |
| Name:                               | Demo Office Building 1                          | Country:                             | US                                |                                     |
| Primarily:                          | Office                                          | Address:                             | 100 Demo Drive                    | Map It                              |
| Year Built:                         | 2010                                            |                                      | San Francisco, CA 94              | 105                                 |
| Property consists                   | of: 1 building with parking                     |                                      |                                   |                                     |
|                                     |                                                 |                                      |                                   | Edit                                |
|                                     |                                                 |                                      |                                   |                                     |

|                                                                                            | Add Another Type                                                                           | of Use 💌                                      |
|--------------------------------------------------------------------------------------------|--------------------------------------------------------------------------------------------|-----------------------------------------------|
| Office Use <u>Edit Name</u>                                                                |                                                                                            | Del                                           |
| fice refers to buildings used for the conduc                                               | t of commercial or governmental business activities. This includes a                       | dministrative and professional offices.       |
| oss Floor Area should include all space wi<br>eas for staff, storage areas, stairways, and | thin the building(s) including offices, conference rooms and auditorit<br>elevator shafts. | ums, kitchens used by staff, lobbies, fitness |
| Property Use Detail                                                                        | Value                                                                                      | Current As Of Temporary<br>Value              |
| Gross Floor Area                                                                           | * 540000 Sq. Ft. 💌                                                                         | 01/01/2010                                    |
| Weekly Operating Hours                                                                     | 📃 🔲 Use a default                                                                          | 01/01/2010                                    |
| Number of Computers                                                                        | 📃 Use a default                                                                            | 01/01/2010                                    |
| Number of Workers on Main Shift                                                            | 📃 Use a default                                                                            | 01/01/2010                                    |
| Percent That Can Be Heated                                                                 | 💽 🔲 Use a default                                                                          | 01/01/2010                                    |
| Percent That Can Be Cooled                                                                 | 🗾 📄 Use a default                                                                          | 01/01/2010                                    |

# Adding Another Type of Use

Portfolio Manager uses the term "Type of Use" to characterize the various spaces within a building. Your building may have one or more space types. For example, an office building might have occupied office space, a computer data center, and parking. Each of these should be entered as a separate "Type of Use" and will require different information. If more than 10% of a building's gross floor area is vacant, the vacant square footage should be described as a distinct space type. Links to more information on how these space types are defined can be found in the Portfolio Manager Online Help section.

2.5 To add another space to your facility, click **Add Another Type of Use** and select the type of space you would like to add. Complete the required fields as you did in Section 2.4.

|                                                                                                    |                                                                                                    | Add Another Type of                                                        | Use                                                             | ▼ Ad                       |
|----------------------------------------------------------------------------------------------------|----------------------------------------------------------------------------------------------------|----------------------------------------------------------------------------|-----------------------------------------------------------------|----------------------------|
| Tenants 1 through 4 📝 Edit Name                                                                                                    |                                                                                                    |                                                                            |                                                                 |                            |
| ffice refers to buildings used for the conduct<br>ross Floor Area should include all space w<br>eas for staff, storage areas, stairways, and | t of commercial or governmental bu<br>ithin the building(s) including offices,<br>a elevator shafts. | isiness activities. This includes adr<br>, conference rooms and auditorium | ninistrative and professional<br>ns, kitchens used by staff, lo | offices.<br>bbies, fitness |
| Property Use Detail                                                                                                    | Value                                                                                                |                                                                            | Current As Of                                                   | Temporary<br>Value         |
| Gross Floor Area                                                                                                    | * 540000                                                                                             | Sq. Ft.                                                                    | 01/01/2010                                                      |                            |
|                                                                                                    |                                                                                                    |                                                                            |                                                                 |                            |
| Weekly Operating Hours                                                                                                    | 65                                                                                                   | 🔲 Use a default                                                            | 01/01/2010                                                      |                            |

2.6 Continue with the procedure described in Section 2.5 until your building's gross floor area is completely entered. Make sure the sum of all spaces is equal to the total gross floor area of the facility. To finalize your entries, click **Add Property**.

| Property Use Detail                     | Value         | Current As Of | Temporary<br>Value |
|-----------------------------------------|---------------|---------------|--------------------|
| Open Parking Lot Size                   | ▲ Sq. Ft. 💌   | 01/01/2010    |                    |
| Partially Enclosed Parking Garage Size  | * Sq. Ft. 💌   | 01/01/2010    |                    |
| Completely Enclosed Parking Garage Size | * Sq. Ft. •   | 01/01/2010    |                    |
| Supplemental Heating                    | Use a default | 01/01/2010    |                    |

2.7 After saving your entries, you will see a green bar at the top of the Summary tab, confirming you have successfully created your property. The next section will provide the steps to set up your building's energy meters.

| <b>Portfolio</b> Manager®                                                                                                    | Welcome EEFG_MTJ_ENERGY: Account Settings   Contacts   Help   Sign_Out |  |  |  |  |  |  |  |
|----------------------------------------------------------------------------------------------------|------------------------------------------------------------------------|--|--|--|--|--|--|--|
| MyPortfolio Sharing Planning Reporting Recognition                                                                                                    |                                                                        |  |  |  |  |  |  |  |
| Congratulations! You have successfully created your property. Next, would you like to:<br>add energy use information, so that you can see your energy performance metrics? |                                                                        |  |  |  |  |  |  |  |
| Demo Office Building_abridged                                                                                                    | Weather-Normalized<br>Source EUI (kBtu/ft²)                            |  |  |  |  |  |  |  |
| Portfolio Manager Property ID: 3636980   Primarily: Office<br>Year Ruitt: 2010                                                                                             | Current EUI: <u>N/A</u>                                                |  |  |  |  |  |  |  |
|                                                                                                    | Baseline EUI: <u>N/A</u>                                               |  |  |  |  |  |  |  |
| Summary Details Meters Goals Design                                                                                                    |                                                                        |  |  |  |  |  |  |  |

# Setting up Energy Meters

You will need to add an Energy Meter to your property profile for each meter serving the building. For PG&E meters that you are signing up for Web Services, add one meter per Service ID/Meter Number. Refer to the Frequently Asked Questions at the end of this document for more information on locating the Service ID or Meter Number(s) on your PG&E bill.

2.8 To add a meter, you can either click the "**add energy use information**" link in the green bar, or click on the **Meters** tab.

| ENERGY STAR®<br>Presson Presson | Welcome EEFG_MTJ_ENERGY: Account Settings   Contacts   Help   Sign Out |
|----------------------------------------------------------------------------------------------------|------------------------------------------------------------------------|
| MyPortfolio Sharing Planning Reporting Recognition                                                                                                    |                                                                        |
| Congratulations! You have successfully created your property. Next, would you like to:<br>add energy use information, so that you can see your energy performance metrics?                                                                                                    |                                                                        |
| Demo Office Building_abridged                                                                                                    | Weather-Normalized<br>Source EUI (kBtu/ff2)                            |
| 100 Demo Drive, San Francisco, CALERO5   <u>Map It</u><br>Portfolio Manager Property ID: 3636   Primarily: Office<br>Year Built: 2010                                                                                                    | Current EUI: <u>N/A</u>                                                |
| +                                                                                                    | Baseline EUI: <u>N/A</u>                                               |
| Summary Details Meters Goals Design                                                                                                    |                                                                        |
| Property Profile Notifications                                                                                                    |                                                                        |

2.9 On the next screen, click **Add Another Meter**.

| ummary Details Meters                                        | Goals Design                                                                                                    |                                                                                                    |
|--------------------------------------------------------------|----------------------------------------------------------------------------------------------------|----------------------------------------------------------------------------------------------------|
| Energy & Water Consumption<br>Manage/Enter My Bills          | Energy Meters (0)                                                                                                    | Add Another Met                                                                                      |
| Meters for Performance<br>Metrics<br>View/Edit Configuration | In order to receive a score for your property, y<br>have not entered any meters yet. After <u>enterin</u><br>in order to receive a score. | you must provide an energy meter. You<br>n <u>g the meter</u> , you will need to <u>associate</u> it |
| Utility & Weather<br>Electric Distribution Utility (EDU):    | Water Meters (0)                                                                                                    | Add Another Met                                                                                      |
| Regional Power Grid:<br>Southwest Coast                      | You have not entered any water meters yet. A associate it in order to receive metrics.                                                    | After entering the meter, you will need to                                                           |

2.10 Indicate the sources of your property's energy. As you select different fuels, additional fields will appear. For PG&E electric meters, you should select **purchased from the grid**. After you have filled out the required information about the meter(s), click **Get Started**.

**Note**: You may also track your property's water usage, but it is not required to benchmark your property and will not factor into your benchmark score.

| Portfolio Manager®                                                                                                    | Welcome EEFG_MTJ_ENERGY: <u>Account Settings   Contacts   Help</u>   <u>Sign C</u>                                                                                                    |
|----------------------------------------------------------------------------------------------------|----------------------------------------------------------------------------------------------------|
| Get Started Setting Up Meters for Demo Of<br>There are four ways to enter meter data. First, you can enter manually, starting i<br>formatted spreadsheet with just your bill data. Third, for advanced users, you ca<br>And finally, you can hire an organization that exchanges data to update your en                                                                                                    | fice Building_abridged<br>below. Second, you can set up your meters below, then upload a specially<br>n use our upload tool that allows you to set up all of your meters and enter bill data.<br>rrgy data automatically.                                                                                                    |
| Sources of Your Property's Energy<br>How does your property acquire energy? Please select all that<br>V Electric<br>D purchased from the grid<br>How Many Meters? 1<br>Generated on site with my own solar panels<br>Generated on site with my own wind turbines<br>Natural Gas<br>V Rotural Gas<br>Propane<br>Fuel Oli (No. 2)<br>Diesel<br>District Steam<br>District Steam<br>District Hot Water<br>District Chilled Water<br>Don't see your energy sources? | t apply.<br>t apply.<br>t apply.<br>t apply.<br>To track your energy, create an energy<br>meter for each source of energy from a<br>utility, a neighboring building, or an on-<br>site solar or wind panel. If you purchase<br>a raw fuel (e.g. gas) and produce your<br>own fuel (e.g., electricity or chiled water),<br>you only need a meter for the fuel you<br>purchased (e.g. gas), and not for the fuel<br>you produce. |
| Your Property's Water Usage         How does your property use water? Please select all that app         Municipally Supplied Potable Water         Municipally Supplied Reclaimed Water         Alternative Water Generated On-Site:         Other:                                                                                                    | ly.  Get Started! Cancel                                                                                                    |

2.11 Indicate the **Units** for each fuel type by **double-clicking** in the appropriate field and selecting the correct units in the drop-down menu that appears. Then, enter the date each meter was first billed. You can also rename any meter. If you have several electric and/or gas meters, it may be helpful to use the Meter Number as the **Meter Name, or any meaningful descriptor like the location in the building**. Then click **Continue.** 

| ERGY                     | STAR        | ENERGY STAR®<br>Portfolio                      | <b>/</b> anage                    | e <b>r</b> ®        |                     |                                          | Wel                                                                  | come EEFG        | _MTJ_E  | NERGY: <u>Ac</u> | count Settings   Conta | acts   <u>Help   Sign  </u> |
|--------------------------|-------------|------------------------------------------------|-----------------------------------|---------------------|---------------------|------------------------------------------|----------------------------------------------------------------------|------------------|---------|------------------|------------------------|-----------------------------|
| Al                       | OO<br>er th | ut Your Meters<br>ne information below about y | for Demo C<br>our new meters. The | Office<br>e meter's | e Bui<br>s units ar | ilding                                   | _abridge                                                             | d<br>ed. You can | also ch | ange the m       | eter's name.           |                             |
| 2                        | En          | ergy Meters for Demo                           | Office Building                   | g_abric             | dged (              | click tat                                | ole to edit)                                                         |                  |         |                  |                        |                             |
| 6                        | Z           | Meter Name                                     | Туре                              |                     | Other<br>Type       | Units                                    |                                                                      | First Bill I     | Date    | In Use?          | Last Bill Date         | Enter as Delivery?          |
| 6                        | 7           | Natural Gas                                    | Natural Gas                       |                     |                     | therms                                   |                                                                      | 1/1/2011         |         | V                |                        |                             |
| 5                        | 7           | Electric Grid Meter                            | Electric - Grid                   | •                   |                     |                                          |                                                                      | a Un Un          |         |                  |                        |                             |
| ×1<br>+2                 | Dele<br>Add | te Selected Entries<br>Another Entry           |                                   |                     |                     | kBtu (th<br>kWh (th<br>MBtu (n<br>MWh (n | iousand Btu)<br>iousand Watt-ho<br>nillion Btu)<br>nillion Watt-hour | ours)<br>s)      |         |                  |                        |                             |
| 0                        | Wa          | iter Meter for Demo O                          | ffice Building_a                  | abridge             | ed (clia            | ck table                                 | to edit)                                                             |                  |         |                  |                        |                             |
|                          |             | Meter Name                                     | Туре                              | Other<br>Type       | Units               |                                          | First Bill Date                                                      | ,                | In Use  | ?                | Last Bill Date         |                             |
| <b>X</b> 1<br><b>+</b> 2 | Dele<br>Add | te Selected Entries<br>Another Entry           |                                   |                     |                     |                                          |                                                                      |                  |         |                  |                        |                             |
| E                        | ac          | k                                              |                                   |                     |                     |                                          |                                                                      |                  |         |                  | Contir                 | ue <u>Cancel</u>            |

Note: For PG&E meters, the unit of electricity should be kWh, and the unit of natural gas should be therms.

2.12 To add monthly meter entries <u>manually</u>, select **Click to add an entry**. You will then need to enter the billing **Start Date**, **End Date**, and **Usage** for each month. You can also upload an Excel spreadsheet to add multiple meter entries at once using the link at the bottom of the screen. However, if you intend to use PG&E's Web Services to upload your meter's historical data and usage automatically going forward, simply click **Finish Meter Set Up**.

| ENERGY STAR®<br>Portfolio                                                           | Vanager®                                                                                   | Welcom                                                                    | IE EEFG_MTJ_ENE    | RGY: Account Settings   Contacts   Help   S |
|-------------------------------------------------------------------------------------|--------------------------------------------------------------------------------------------|---------------------------------------------------------------------------|--------------------|---------------------------------------------|
| Your Meter Entries<br>Now we need actual energy consur<br>2 Energy Meter(s) for Den | for Demo Office Bu<br>mption information in order to start p<br>no Office Building_abridge | uilding_abridged<br>providing you with your metrics a<br>d                | and, possibly, you | r score!                                    |
| ▼ Natural Gas <u>Edit</u>                                                           |                                                                                            |                                                                           |                    | 🗙 Delete Me                                 |
| Start Date                                                                          | End Date                                                                                   | Usage                                                                     | Cost               | Estimation                                  |
| Delete Selected Entries     Add Another Entry                                       | You can upload an<br>information using o                                                   | excel spreadsheet with your basic bil<br>ur <u>spreadsheet template</u> . | '                  | Browse_ Upload                              |
| Electric Grid Meter Edit                                                            |                                                                                            |                                                                           |                    | × Delete Me                                 |

2.13 Indicate which meters should be used to calculate your building's energy metrics and whether or not the selected meters account for the building's entire energy consumption. After you have made your selections, click **Apply Selections**.

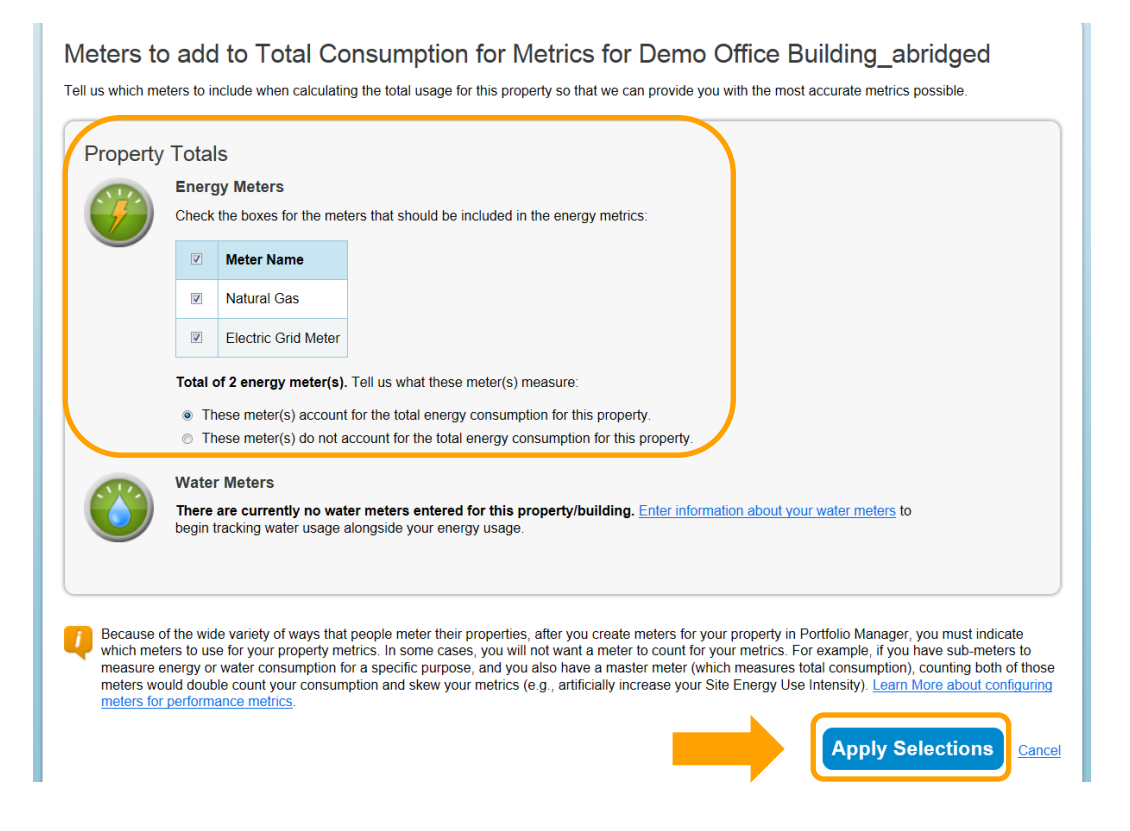

2.14 The Summary tab will have a green bar at the top, confirming you have successfully associated your meters with your property.

| ENERGY STAR<br>Portfol                                                                                               | ioManag                                                                                            | er®                             | Wel           | come EEFG_MT、                       | J_ENERGY: <u>A</u>             | ccount Settings   Cor                                        | ntacts   <u>Help</u>   <u>S</u>                    | <u>ign Out</u> |
|----------------------------------------------------------------------------------------------------|----------------------------------------------------------------------------------------------------|---------------------------------|---------------|-------------------------------------|--------------------------------|--------------------------------------------------------------|----------------------------------------------------|----------------|
| MyPortfolio Sharin;<br>Congratulations! You have                                                                     | g Planning<br>e successfully associated                                                            | Reporting<br>meters to your pro | Recognition   |                                     |                                |                                                              |                                                    |                |
| Demo Office B<br>100 Demo Drive, San Fran<br>Portfolio Manager Property<br>Year Built: 2010                          | uilding_abridg<br>cisco, CA 94105   <u>Map</u><br>ID: 3836980   Primaril                           | ged<br><u>It</u><br>Iy: Office  |               |                                     |                                | Weather-Nor<br>Source EUI (<br>Current EUI:<br>Baseline EUI: | rmalized<br>(kBtu/ft*)<br><u>N/A</u><br><u>N/A</u> |                |
| Summary Details                                                                                                    | i Meters (                                                                                         | Goals Desi                      | gn            |                                     |                                |                                                              |                                                    | _              |
| Property Profile<br>You haven't created a<br>Profiles are a way to<br>Portfolio Manager wi<br>your property, includi | a profile for your property<br>supplement the informat<br>th additional informatior<br>ng a photo. | y yet.<br>tion in<br>n about    | Notifications | Building_abrid;<br>and Electric Com | <u>ged</u> - Share ao<br>apany | cclea                                                        | r                                                  |                |

# **SECTION 3 | How to Enroll in PG&E's Web Services**

Before enrolling in PG&E's Web Services, make sure that:

- All of the meters have been added to the property profile.
- You have collected the Service ID or Meter Number for each meter.
- The city name is spelled correctly in the address for each property.
- Any manually entered meter data has been deleted if historical meter data from PG&E is desired. (Web Services will not populate meter entries prior to the most recent existing entry.)
- 3.1 To set up Web Services, the first step is to connect with PG&E as a contact. Click on the **Contacts** link on the top right hand corner of the page.

| ENERGY STAR | ENERGY STAR®<br>PortfolioManager® |          |            |                                                |                             | ERGY: <u>Account Settir</u> | ngs Contacts) Help   Sign Out |
|-------------|-----------------------------------|----------|------------|------------------------------------------------|-----------------------------|-----------------------------|-------------------------------|
| MyPortfolio | Sharing                           | Planning | Reportin   | g Recognition                                  |                             |                             |                               |
|             | Properties (4<br>Add a Property   | •)       | Notifica   | ntions (2)<br>emo Office Building abr          | idged - Share accepted by S | hareDemo Jewell             | Clear                         |
| Source EUI  | Trend (kBtu/ft²                   | ;)       | My Pro     | perties (4)                                    | to connect war you.         |                             | Add a Property                |
| 200         |                                   | ~        | Filter by: | View All Properties (4<br>Create Group   Manag | 4)  v ge Groups             | Search                      | Search                        |
| 100         | 2000 2000 1000                    |          | Ni<br>100  | ume 🗢<br>) Design Demo Building                | L                           | Action                      |                               |

3.2 This takes you to your My Contacts list. Click Add Contact.

| Energy Stat                                 | PC                                                   | Drtfolio                                                                                               | Vlanag                                                                            | <b> er</b> ®                                                                          | Welcome EEFG_MTJ_ENER                                                       | RGY: <u>Account Settings   Contacts   Help   Sign Ou</u>                                            |                                                                                                    |
|---------------------------------------------|------------------------------------------------------|----------------------------------------------------------------------------------------------------|-----------------------------------------------------------------------------------|---------------------------------------------------------------------------------------|-----------------------------------------------------------------------------|----------------------------------------------------------------------------------------------------|----------------------------------------------------------------------------------------------------|
| MyPor                                       | tfolio                                               | Sharing                                                                                                | Planning                                                                          | Reportin                                                                              | g Recognition                                                               |                                                                                                    |                                                                                                    |
| My<br>This is<br>Regist<br>accour<br>search | Con<br>where y<br>ered Ard<br>nt and y<br>hing for t | tacts<br>you keep track of yo<br>chitects, or others wi<br>ou can share your p<br>their accounts and s | ur contacts and/or<br>th whom you shar<br>roperties & report<br>ending a connecti | r organizations<br>e information).<br>s with any of yo<br>on request.<br>Add Organiza | (i.e. people or compani<br>You can add anyone a:<br>ur contacts. You can in | es associated with your prope<br>s a contact, regardless of whet<br>nport other Portfolio Manager ( | Search<br>rties such as Professional Engineers,<br>ther they have a Portfolio Manager<br>users directly into your contact list by |
| All                                         |                                                      | Name                                                                                                   |                                                                                   | •                                                                                     | Organization                                                                | \$                                                                                                  |                                                                                                    |
| J                                           |                                                      | EEFG, Inc.<br>Service and Produc                                                                       | ot Pr <mark>r/Consul</mark>                                                       | tant                                                                                  | EEFG, Inc.                                                                  |                                                                                                    |                                                                                                    |
|                                             |                                                      | Jewell, ShareDen<br>Director                                                                           | nected                                                                            |                                                                                       | EEFG                                                                        |                                                                                                    |                                                                                                    |
|                                             | Share                                                | Edit Delete                                                                                            | Add Contact                                                                       | Add Organiza                                                                          | tion                                                                        |                                                                                                    |                                                                                                    |

3.3a Search for PG&E by entering **"Pacific Gas and Electric"** in the **Name** field or by entering **"benchmarking@pge.com"** in the **Email** field. Click **Search.** 

| ENERGY STAR®<br>PortfolioManager®                               |                                                                                                    |                                                                                                |                                                                     | Welcome EEF(                                          | 5_MTJ_ENERGY: <u>Account Settings</u>   <u>Contacts</u>   <u>Help</u>   <u>Sign Out</u> |                                                                                                    |
|-----------------------------------------------------------------|----------------------------------------------------------------------------------------------------|------------------------------------------------------------------------------------------------|---------------------------------------------------------------------|-------------------------------------------------------|-----------------------------------------------------------------------------------------|----------------------------------------------------------------------------------------------------|
| MyPortfolio                                                     | Sharing                                                                                                    | Planning                                                                                       | Reporting                                                           | Recognition                                           |                                                                                         |                                                                                                    |
| Add Con<br>There are two w<br>Connection Req<br>Manager account | tact<br>ays to add a conta<br>uest, and when thu<br>it, then you can cr<br>ntact in Porta<br>any of the criteria | act. First, search be<br>ey accept the requ<br>eate an entry withi<br>folio Manage<br>i below. | elow to see if the co<br>est, they will be ad<br>n your personal co | ontact you would lik<br>ded to your Contac<br>ntacts. | e to add has a Po<br>ts. Second, if the                                                 | rtfolio Manager account. If you find the person, send a<br>contact you would like to add does not have a Portfolio<br>Connecting with Other Users<br>If you think your contact already has an account in |
| Name:                                                           |                                                                                                    | Pacific Gas and E                                                                              | lectric                                                             |                                                       |                                                                                         | person, send a Connection Request, and if they accept<br>they will be added to your Contacts. You can easily                                                                                             |
| Username:                                                       |                                                                                                    |                                                                                                |                                                                     |                                                       |                                                                                         | snare your property mormation with your contacts.                                                                                                    |
| Email:                                                          |                                                                                                    |                                                                                                |                                                                     |                                                       | arch <u>)ancel</u>                                                                      | Keeping Personal Contacts<br>If the contact you want to add does not have a Portfolio<br>Manager account, you can still add them as your<br>personal contact.                                            |

3.3b When the page refreshes, **Pacific Gas and Electric Company** will appear on the right-hand side of the page. Click **"Connect**".

| <b>Portfolio</b> Manager®                                                     |                                                                                  |                                                                  |                                                                                        | Welcome EEFG_MTJ_ENERGY: <u>Account Settings</u>   <u>Contacts</u>   <u>Help</u>   <u>Sign Out</u>                  |                                                                                                    |
|-------------------------------------------------------------------------------|----------------------------------------------------------------------------------|------------------------------------------------------------------|----------------------------------------------------------------------------------------|----------------------------------------------------------------------------------------------------|----------------------------------------------------------------------------------------------------|
| MyPortfolio                                                                   | Sharing                                                                          | Planning                                                         | Reporting                                                                              | Recognition                                                                                                    |                                                                                                    |
| Search F<br>The results of y<br>they accept, yo<br>unconnected co<br>Your Sea | Results<br>our search are liste<br>u will see them liste<br>ontact in your addre | ed below. Clicking "<br>d as a connected (<br>ess book. Connecti | Connect" will send<br>contact in your add<br>ng with contacts wi<br>@ Pacific<br>Bench | a request to the pr<br>ress book. If they o<br>Il make it easier to<br>Gas and Electric Cor<br>marking with Pacific | erson asking them to confirm your request to add them as your contact. If<br>to not accept, or have not accepted yet, you will see them as an<br>share property information within Portfolio Manager. |
| Name:<br>Username:<br>Email Addres:                                           | Pacific Gas                                                                      | and Electric                                                     | ]                                                                                      | I a Ka                                                                                                    | 1 of 1 >> >1 10 - 1 of 1                                                                                                    |

3.4 Enter the name and email address of the individual authorizing the connection with PG&E. Next, read and agree to PG&E's Terms of Use. Click **Send Connection Request.** 

| Send a Connection Request to <u>Pacific Gas and Electric Company</u> to Begin Exchanging Data Pacific Gas and Electric Company requires the following information in order to exchange data with your property(ies). If you have any questions about how to                                                                                                    | RGY STAR® Welcome EEFG_MTJ_E                                                                                                    | ENERGY: <u>Account Settings</u>   <u>Contacts</u>   <u>Help</u>   <u>Sign Out</u>                                                                                                    |
|----------------------------------------------------------------------------------------------------|----------------------------------------------------------------------------------------------------|----------------------------------------------------------------------------------------------------|
|                                                                                                    | Connection Request to <u>Pacific Gas and Electric Com</u>                                                                                                    | pany to Begin Exchanging                                                                                                    |
| complete this information, please contact Pacific Gas and Electric Company. Once your connection request has been accepted, you can share individual<br>properties and/or meters with them to get started exchanging data.                                                                                                    | nformation, please <u>contact Pacific Gas and Electric Company</u> . Once your connection request ha<br>or meters with them to get started exchanging data.                                                                                                    | as been accepted, you can share individual                                                                                                    |
| Authorized By:   Mark Jewell  Custom Field Authorized By;1-20 Characters  Example: Jane Simpson                                                                                                    | Mark Jewell     Example: Jane Simpson     Custom Field Authorized By;1-20 Characters                                                                                                    |                                                                                                    |
| Customer Email: benchmarking@eefg.com Example: joesmith@abc.com Custom Field Customer Email Address:1-25 Characters                                                                                                    | il:      benchmarking@eefg.com     Example: joesmith@abo.c Custom Field Customer Email Address:1.25 Characters                                                                                                    | om                                                                                                    |
| Terms of Use: In the U.S. Environmental Protection Agency's (EPA) national energy performance benchmarking program, an element of the ENRGY STAR program. I understand, on behalf of Customer, that the EPA requires information about Customer's facility (which Customer will provide directly to the EPA), and also Customer's monthly utility billing data and other data as may be required by Portfolio Manager in order to calculate Customer's benchmarking score and other energy using and efficiency of its facilities. I understand, on behalf of Customer track the energy usage and efficiency or its facilities. I understand, on behalf of Customer track the energy usage and efficiency or its facilities. I understand, on behalf of Customer's benchmarking information, so that Utility may better essist Customer in managing its facility energy use and efficiency. I suthorize, on behalf of Customer, the disclosure by Utility of Customer's facilities. A list of these facilities and their account information in order to benchmark (Dustomer's facilities). A list of these facilities and their account information and customer's facilities. I understand that a description and Gas SA ID Number may change due to a change of meter, rate schedule, or other upgrade and provide that Customer of Record remains the same, Padific Gas and Electricity will continue to provide the EPA's Instanting Berlow: I authorize, on behalf of Customer and easi on the EPA's ENERGY STAR Portfolio Manager application. This data transfer is at the request and on behalf or the national energy performance benchmarking norgaming custom; 2 and 2 and 2 a | In the U.S. Environmental Protection Agency's (EPA) national energy performant<br>ty program. I understand, on behalf of Customer, that the EPA requires information about Custom<br>d also Customer's monthly utility billing data and other data as may be required by Portfolio M<br>soore and other energy information that will help Customer track the energy usage and efficient<br>it is convenient and desirable to have Pacific Gas & Electric (Utility) automatically release such<br>benchmarking information will remain up-to-date. I also understand, on behalf of Customer, th<br>is convenient and desirable to have Pacific Gas & Electric (Utility) automatically release such<br>benchmarking information, so that Utility may better assist Customer in managing its facility energy<br>fisicosure by Utility of Customer's monthly billing data, building square footage, occupancy type<br>is dosure by Utility of Customer's monthly billing data, building square footage, occupancy type<br>is dosure by Utility of Customer's monthly billing data, building square footage, occupancy type<br>is dosure by Other may change due to a change of meter, rate schedule, or other upgra<br>difto Gas and Electricity will continue to provide the Automated Benchmarking Service. I authori<br>ta for the accounts listed herein to the EPA's ENERGY STAR Portfolio Manager application. Th<br>as such, Customer agrees to release and hold harmless the Utility from any liability. Claims, den<br>1) any release of information or data to the EPA for the national energy performance benchma<br>se of this information or data by the EPA; and 3) from any actions taken by the EPA with respect<br>cancel this authorization at any time by submitting a written request to Utility.<br>* I agree to my provider's ( <u>Pacific Gas and Electric Company</u> ) Terms of Use. | hoe benchmarking program, an element of the<br>new's facility (which Customer will provide directly<br>anager in order to calculate Customer's<br>yof its facilities. I understand, on behalf of<br>data on Customer's behalf directly to the EPA, so<br>at it is desirable for Utility to have access to<br>use and efficiency. I suthorize, on behalf of<br>e and operational oheracteristics as may be<br>mation is provided herewith. I understand that an<br>ide and provide that Customer of Record remains<br>ze, on behalf of customer, Utility to electronically<br>ins data transfer is at the request and on behalf of<br>rands, cuses of action, damages or expenses<br>it in such information or data. I understand that |

3.5 The top of the next page will show a green bar, confirming your connection request was sent to PG&E. **Note**: You are <u>not</u> yet connected to PG&E. PG&E must first <u>accept</u> your request. You will receive an email notification when PG&E accepts your request. The email will state, "Thank you for signing up for PG&E's ENERGY STAR Portfolio Manager Data Exchange Service. You have successfully connected your customer account to PG&E. Please return to Portfolio Manager and share your properties and meters so that PG&E can exchange data with you." The connection and notification typically takes less than 24 hours.

| ENERGY STAR                                                                                               | rtfolio                                                                                                    | Manag    | er®       | Wel         | come EEFG_MTJ_ENERGY: <u>Account Settings   Contacts   Help   Sign Ou</u> |  |  |  |
|----------------------------------------------------------------------------------------------------|----------------------------------------------------------------------------------------------------|----------|-----------|-------------|---------------------------------------------------------------------------|--|--|--|
| MyPortfolio                                                                                               | Sharing                                                                                                    | Planning | Reporting | Recognition |                                                                           |  |  |  |
| You have succ<br>you will be ab<br>Search R<br>The results of yo<br>If they accept, yo<br>unconnected cor | You have successfully sent a connection request to Pacific Gas and Electric Company. When Pacific Gas and Electric Company has accepted your request,<br>you will be able to share properties and, therefore, authorize this provider to begin exchanging data with your property(ies).<br>Search Results<br>The results of your search are listed below. Clicking "Conned" will send a request to the person asking them to confirm your request to add them as your contact.<br>If they accept, you will see them listed as a connected contact in your address book. If they do not accept, or have not accepted yet, you will see them as an unconnected contact in your address book. If they do not accept, information within Portfolio Manager. |          |           |             |                                                                           |  |  |  |
| Your Sear                                                                                                 | Your Search Criteria                                                                                                    |          |           |             |                                                                           |  |  |  |
| Name:<br>Username:                                                                                        |                                                                                                    |          |           |             |                                                                           |  |  |  |

3.6 After you have received notification that PG&E has accepted your connection request, the next step is to share your property(ies) with PG&E's Portfolio Manager account. Click the **Sharing** tab.

| ENER<br>PO  |                 | Manag    | er®           | Welcome EEFG_         | MTJ_ENERGY: <u>Account Settings   Contacts   Help   Sic</u> |
|-------------|-----------------|----------|---------------|-----------------------|-------------------------------------------------------------|
| lyPortfolio | Sharing         | Planning | Reporting     | Recognition           |                                                             |
|             | Properties (4   | 4)       | Notification  | ns (0)                |                                                             |
|             | Add a Property  |          | You have no   | new notifications.    |                                                             |
| Source EUI  | Trend (kBtu/ft² | )        | My Propert    | ties (4)              | Add a Property                                              |
| 300         |                 |          | Filter by: Vi | ew All Properties (4) | Search Search                                               |
| 200         |                 | ~        | Name          | *                     | Action                                                      |
| 100         |                 |          | <u>100 De</u> | sign Demo Building    | I want to                                                   |

3.7 Click **Share a Property** in either location on this screen.

| ENERGY STAR                                                                           | IGY STAR®                                                     | Manag                                   | er®                                                            |                      | Welcome I      | EEFG_MTJ_ENERGY | : <u>Account Settin</u> | <u>gs   Contacts   Help   Sign O</u> |
|---------------------------------------------------------------------------------------|---------------------------------------------------------------|-----------------------------------------|----------------------------------------------------------------|----------------------|----------------|-----------------|-------------------------|--------------------------------------|
| MyPortfolio                                                                           | Sharing                                                       | Planning                                | Report                                                         | ing Recogn           | tion           |                 |                         |                                      |
| My Shared Properties (1) Share a Property My Shared Property My Shared Properties (1) |                                                               |                                         |                                                                |                      |                |                 |                         |                                      |
| 🚺 Exchang                                                                             | jing Data                                                     |                                         | Sort by: Property Name 💌                                       |                      |                |                 |                         |                                      |
| Did you know yo<br>organization to                                                    | ou can work with a<br>regularly upload y                      | nother<br>our data into                 | Na                                                             | me                   |                | Permissions     | Action                  |                                      |
| Portfolio Manag<br>companies to up<br>building data, a                                | ger? You can auth<br>pdate your meters<br>and retrieve metric | orize these<br>, manage<br>s.           | Demo Office Building abridged         Read Only           If < |                      |                |                 |                         |                                      |
| To get started, <u>s</u><br><u>exchange data</u> .<br>your properties.                | earch for organiza<br>Then connect wit                        | i <u>tions that</u><br>h them and share | Prope                                                          | rties Shared wi      | th Me (0)      |                 |                         |                                      |
| Learn more abo                                                                        | out exchanging da                                             | ta.                                     | There a                                                        | are no properties sł | nared with you |                 |                         |                                      |

3.8 First, **Select Properties to Share**. Depending on your selection, a drop-down window or button will appear to choose the specific buildings you would like to share with PG&E. Next, choose PG&E as the **Account** with which you would like to share. Click **Continue**.

| ENERGY STAR® Welcome EEFG_MTJ_ENERGY: Account Settings   Contacts   Help   S                                                                                                    |                                                                                                    |                                                                                             |                       |                                    |                                 |                                                                                                    |  |  |
|----------------------------------------------------------------------------------------------------|----------------------------------------------------------------------------------------------------|---------------------------------------------------------------------------------------------|-----------------------|------------------------------------|---------------------------------|----------------------------------------------------------------------------------------------------|--|--|
| MyPortfolio                                                                                                    | Sharing                                                                                                    | Planning                                                                                    | Reporting             | Recognition                        |                                 |                                                                                                    |  |  |
| Share Your Property(ies)<br>Sometimes it's really important to be able to share your property with someone else. Maybe they need to help monitor your property, enter energy information<br>(perhaps automatically) or process applications for recognition. If this sounds like what you need, start out by selecting the property(ies) that you'd like to share<br>and who you'd like to share with them. |                                                                                                    |                                                                                             |                       |                                    |                                 |                                                                                                    |  |  |
| •                                                                                                    | Select Prope<br>We'll get into the<br>want to share?<br>- Select Number<br>- Select Number<br>One Property<br>Multiple Properti<br>All Properties | rties to Share<br>details of the level<br>of Property(ies) - [<br>of Property(ies) -<br>ies | I of access later. Fo | or now, which properties with? The | rties do you<br>access for each | Sharing with Accounts<br>In order to share properties with others (either<br>individuals or organizations), you need to be<br>"connected" with them. To make a connection, go<br>to the "Add Contact" or "Add Organization" page<br>and search for them within Portfolio Manager (they<br>need to have a Portfolio Manager account). Once<br>you find them, send a "Connection" request. After<br>they accept your connection request, they will show<br>up on the list to the left. |  |  |
| ~~                                                                                                    | Company, Pacific Jewell, ShareDe                                                                                                    | in Gas and Electronic and your was able to om my contacts bo                                | ck:                   | key and click on each              | selection. Only                 | Exchanging Data<br>To get started, first connect with an <u>organization</u><br>that exchanges data. Once you are connected,<br>their name will appear on the selection list on the<br>left.<br>Vour Name & Email<br>After someone accepts your sharing request, they<br>will be able to see your name and email address                                                                                                    |  |  |

3.9a Select the **Exchange Data** radio button as the permission level to grant PG&E.

| ENERGY STAR                                         | gy star <sup>®</sup><br>rtfolio                                                                                                    | Vanag               | er®       | V           | lelcome EEF        | G_MTJ_ENERGY: A | occount Settings   Co | ontads   <u>Help</u>   <u>Sign Out</u> |  |  |
|-----------------------------------------------------|----------------------------------------------------------------------------------------------------|---------------------|-----------|-------------|--------------------|-----------------|-----------------------|----------------------------------------|--|--|
| MyPortfolio                                         | Sharing                                                                                                    | Planning            | Reporting | Recognition |                    |                 |                       |                                        |  |  |
| Share Yo<br>To finish up, tell<br>data is only avai | Share Your Property(ies) To finish up, tell us what type of access the people you have selected should have for each of the properties that you have selected. The option to exchange data is only available for authorized accounts. Select Permissions for Each Contact The access levels you select do not have to be the same for each property or each person. Sort by: Property Name |                     |           |             |                    |                 |                       |                                        |  |  |
| Name (ID)                                           |                                                                                                    |                     | N         | one         | ead Only<br>Access | Full Access     | Custom Access         | Exchange Data                          |  |  |
| ▼ <u>Demo Offio</u>                                 | e Building abridg                                                                                                    | <u>ed</u> (3636980) |           |             |                    |                 |                       |                                        |  |  |
| Compan                                              | Company, Pacific Gas and Electric                                                                                                    |                     |           |             |                    |                 |                       |                                        |  |  |
|                                                     | Share Property(ies) Cancel                                                                                                    |                     |           |             |                    |                 |                       |                                        |  |  |

3.9b When the **Exchange Data** radio button is clicked, a pop-up window will appear. First, enter the name of the **Property Owner.** Next, for the meter(s) you would like to connect with PG&E's Web Services, click the **Full Access** radio button(s). You will not receive data from PG&E unless **Full Access** has been selected.

In the **ID Type** field, input an **S** if you will be providing the **Service Agreement ID Number** or an **M** if you will be providing the **Meter Number**. In this example, Service Agreement ID Numbers are used. In the **Meter #** field(s), provide the **Service Agreement ID Number**. (If you had entered "**M**" in the **ID Type** field, you would enter the **Meter Number** in the **Meter #** field.)

NOTE: All meter data for a property must be requested through this step. PG&E does not provide aggregated data for properties, only individual meter data.

| Property Owner:                                    |            | * Mark<br>Proper            | Jewell<br>ty Owner Na | Example: Jane Smit                    | n<br><u>More Information</u>   |   |
|----------------------------------------------------|------------|-----------------------------|-----------------------|---------------------------------------|--------------------------------|---|
| Please select the<br>Building abridged             | permissio  | on level you<br>h category: | u would like          | e to grant <u>Company, Pacific Ga</u> | s and Electric for Demo Office | = |
| Item                                               | None       | Read<br>Only<br>Access      | Full<br>Access        | * ID Type <sup>1</sup>                | * Meter #2                     |   |
| Property<br>Information                            | $\bigcirc$ | ۲                           | $\odot$               |                                       |                                |   |
| <ul> <li>All Meter</li> <li>Information</li> </ul> | ۲          | $\bigcirc$                  | $\odot$               |                                       |                                |   |
| Natural<br>Gas                                     | $\bigcirc$ | 0                           | ۲                     | S                                     | 9999999999                     |   |
| Electric<br>Grid                                   |            | 0                           | ۲                     | s                                     | 9999999990                     |   |

|                                        | -          | $\bigcirc$ | $\odot$ |   |            |
|----------------------------------------|------------|------------|---------|---|------------|
| Natural<br>Gas                         | $\bigcirc$ | $\bigcirc$ | ۲       | S | 999999999  |
| Electric<br>Grid<br>Meter              | $\bigcirc$ | O          | ۲       | S | 9999999990 |
| ioals,<br>nprovements,<br>c Checklists | ۲          |            | 0       |   |            |
| ecognition                             | ۲          |            | $\odot$ |   |            |

3.9c Scroll down and click Apply Selections & Authorize Connection.

3.9d When the pop-up window has closed, be sure to click **Share Property(ies)** to complete the data exchange request.

| ENERGY STAR PO                                    | IGY STAR®<br><b>rtfolio</b>                                                                                                    | Manag         | er®       | We          | lcome EEF        | G_MTJ_ENERGY: A | locount Settings   Co | intacts   <u>Help</u>   <u>Sign Out</u> |  |
|---------------------------------------------------|----------------------------------------------------------------------------------------------------|---------------|-----------|-------------|------------------|-----------------|-----------------------|-----------------------------------------|--|
| MyPortfolio                                       | Sharing                                                                                                    | Planning      | Reporting | Recognition |                  |                 |                       |                                         |  |
| Share Yo<br>To finish up, tel<br>data is only ava | Share Your Property(ies) To finish up, tell us what type of access the people you have selected should have for each of the properties that you have selected. The option to exchange data is only available for authorized accounts. Select Permissions for Each Contact The access levels you select do not have to be the same for each property or each person. Sort by: Property Name |               |           |             |                  |                 |                       |                                         |  |
| Name (ID)                                         |                                                                                                    |               | N         | one Re<br>A | ad Only<br>ccess | Full Access     | Custom Access         | Exchange Data                           |  |
| ▼ <u>Demo Offic</u>                               | æ Building abridg                                                                                                    | aed (3636980) |           |             |                  |                 |                       |                                         |  |
| Compa                                             | ny, Pacific Gas and                                                                                                    | d Electric    | (         | Ð           |                  |                 |                       | Edit                                    |  |
|                                                   | Share Property(ies) Cancel                                                                                                    |               |           |             |                  |                 |                       |                                         |  |

3.10 A green bar will appear at the top of the **Sharing** tab confirming the request was submitted. Your request should be processed within 1-2 business days after the customer authorization to release meter data (Step 3.11) has been received. Each shared meter will receive up to three years of meter history and will be updated once per month going forward. You can check on the status of your Exchange Data request by clicking on the **triangle** next to the **Property Name** in the **My Shared Properties** section.

| ENERGY STAR® Welcome EEFG_MTJ_ENERGY: Account Settings   Contacts   Help   Sign Ou                                                                                                    |                                        |                                                                                                    |                                                                                              |                    |                  |  |  |  |
|----------------------------------------------------------------------------------------------------|----------------------------------------|----------------------------------------------------------------------------------------------------|----------------------------------------------------------------------------------------------|--------------------|------------------|--|--|--|
| MyPortfolio Sharing                                                                                                    | Planning                               | Reporting                                                                                                  | Recognition                                                                                  |                    |                  |  |  |  |
| You have successfully shared your property(ies) and you will receive a notification when your contact has accepted the share. See the Sharing tab for details.                                     |                                        |                                                                                                    |                                                                                              |                    |                  |  |  |  |
| My Shared Properti                                                                                                    | Sharing Not                            | Sharing Notifications (3)                                                                                  |                                                                                              |                    |                  |  |  |  |
| (1)<br>Share a Property                                                                                                    | (1)                                    |                                                                                                    | <u>Natural Gas</u> - Sharing request sent to <u>Pacific Gas and Electric</u> <u>Company</u>  |                    |                  |  |  |  |
|                                                                                                    |                                        | Comps                                                                                                    | Electric Grid Meter - Sharing request sent to Pacific Gas and Electric     Cancel     Cancel |                    |                  |  |  |  |
| i Exchanging Data                                                                                                    |                                        | Demo Office Building abridged - Sharing request sent to Pacific Gas<br>and Electric Company         Cancel |                                                                                              |                    |                  |  |  |  |
| Did you know you can work with anoth<br>organization to regularly upload your<br>Portfolio Manager? You can authoriz<br>companies to update your meters, me<br>building data, and toticare parties | ner<br>: data into<br>e these<br>anage | My Shared                                                                                                  | Properties (1)                                                                               |                    | Share a Property |  |  |  |
| To get started, search for organization                                                                                                    | ns that                                | Name                                                                                                    |                                                                                              | Permissions Action | Charte arroperty |  |  |  |
| exchange data. Then connect with th<br>your properties.                                                                                                    | em and share                           | Demo Of                                                                                                    | fice Building abridged                                                                       | Read Only          |                  |  |  |  |
| Learn more about exchanging data.                                                                                                    |                                        | 14                                                                                                    | <                                                                                            | of 1 🕨 🕨           | View 1 - 1 of 1  |  |  |  |

3.11 Meter data will not be uploaded to Portfolio Manager until the Service Agreement ID has been authorized for release by the customer of record. See Section 4 for more information on completing this step.

# Past Meter Energy Data

For meters that have been successfully shared, PG&E will populate up to three years of energy data for that meter, with the following exceptions:

- The meter has existed less than three years (e.g., a meter in a new building).
- The customer of record for the meter billing data has changed. In that case, only data for the current customer of record will be provided. The "customer of record" is determined by the actual customer, not the Account ID, Service ID number or Meter Number.
- If there are existing meter entries that were entered manually, PG&E's Web Services will not overwrite them; instead, entries will only be populated going forward from the last manual entry.

# Monthly Updates

For meters that have been successfully validated, PG&E will update the meter with new entries as new billing data becomes available, with the following exceptions:

- If the meter becomes inactive, PG&E will automatically mark it as inactive in Portfolio Manager. If it is re-activated under the same customer it will start updating again.
- If the customer of record for the meter changes, PG&E will stop updating the meter. To continue receiving new meter entries, you will need to reshare the meter with the most current Service ID or Meter Number. See Section 5 for instructions on reauthorizing meters.

# **SECTION 4 | Customer Authorization**

The next step is to have the customer of record for each meter shared with PG&E in Portfolio Manager authorize release of meter data to the Property Owner. Customers will need to complete the "Portfolio Manager Web Services Data Authorization" form, designating their building owner as the third-party authorized to receive their meter data. PG&E cannot provide aggregated data for each building, all meter data must be authorized for release by the customer of record.

NOTE: Since this process involves releasing data to Portfolio Manager and Environmental Protection Agency (EPA), all meters must be authorized for release even if the building owner is the customer of record for the meter.

# This process can only be completed after the Property in Portfolio Manager has been shared with PG&E. Data will not be uploaded to Portfolio Manager until this step is complete.

To authorize release of the data, each customer of record must submit the "Portfolio Manager Web Services Data Authorization" form to PG&E. **The customer should have their monthly bill available to simplify this process.** 

- The building owner will receive a confirmation email from PG&E that the property has been shared, which will include a reminder that all meters must have a customer authorization on file before data can be released. Links to the form and <a href="https://www.pge.com/benchmarking">www.pge.com/benchmarking</a> will be included.
- After the property has been shared with PG&E, the building owner will ask the customer to complete the authorization process. It is critical that the building owner waits until after the property has been shared with PG&E as the PG&E IT process uses the building information from Portfolio Manager to pre-load information in the online form for each customer.
- Customers will access <u>www.pge.com/benchmarking</u> to complete the "Portfolio Manager Web Services Data Authorization" form. There will be a link to the online form (December 2013) as well as a link to the PDF form.
- For the online form, the customer will need to enter the account number and either the phone number or meter number to access the form. The form will be pre-populated with the SA ID's tied to the account. The customer will need to denote if data is being authorized or revoked for release, select the SA ID's to be released, and designate an Authorized Third Party ("Property Owner" entered in step 3.9). The customer can search for the Property Owner by searching on their building's address. The customer may designate up to ten Authorized Third Parties. If the customer has multiple accounts, the form will need to be submitted for each account.
- For the paper form, the customer must denote if data is being authorized or revoked for release, enter the "Property Owner" (entered in step 3.9) on the "Name of Property Owner or Landlord" line of the form as well as the "Property Address" as the "Property Address, City" on the form, the account numbers, and the "Service Agreement IDs", which can be found on the customer's bill. The customer must sign the form and email to <u>benchmarking@pge.com</u>. I assume we will include a mailing address as well.
- The IT process will check for authorizations for 30 days. If the authorization is not confirmed within this time, an
  email will be sent to building owners reporting that meters have not been authorized for release. The building
  owner will have the responsibility for reconciling this with their tenant.

|                                          |                                                                                                    | Ac                                                                                                    | ccount No:                                                                                                    | 1234567890-1                                                                                                    |  |
|------------------------------------------|----------------------------------------------------------------------------------------------------|----------------------------------------------------------------------------------------------------|----------------------------------------------------------------------------------------------------|----------------------------------------------------------------------------------------------------|--|
|                                          |                                                                                                    | Clater                                                                                                    |                                                                                                    |                                                                                                    |  |
|                                          |                                                                                                    | Staten                                                                                                    | nent Date:                                                                                                    | 08/28/2013                                                                                                    |  |
|                                          |                                                                                                    | I                                                                                                    | Due Date:                                                                                                    | 09/16/2013                                                                                                    |  |
| Account Sur                              | mmary                                                                                                    |                                                                                                    |                                                                                                    |                                                                                                    |  |
| Amount Due on Previous Statement         |                                                                                                    |                                                                                                    |                                                                                                    |                                                                                                    |  |
| Payment(s) Received Since Last Statement |                                                                                                    |                                                                                                    |                                                                                                    |                                                                                                    |  |
| s Unpaid Balance                         | \$0.00                                                                                                    |                                                                                                    |                                                                                                    |                                                                                                    |  |
| Electric Charges                         |                                                                                                    |                                                                                                    |                                                                                                    | \$184.58                                                                                                    |  |
| Current Gas Charges                      |                                                                                                    |                                                                                                    |                                                                                                    |                                                                                                    |  |
| Total Amount Due by 09/16/2013           |                                                                                                    |                                                                                                    |                                                                                                    | \$192.42                                                                                                    |  |
|                                          | Account Sur<br>Due on Previous<br>t(s) Received Sin<br>s Unpaid Balance<br>Electric Charges<br>Gas Charges<br>Amount Due | Account Summary<br>Due on Previous Statement<br>t(s) Received Since Last St<br>s Unpaid Balance<br>Electric Charges<br>Gas Charges<br>Amount Due by 09/ | Account Summary<br>Due on Previous Statement<br>t(s) Received Since Last Statement<br>s Unpaid Balance<br>Electric Charges<br>Gas Charges<br>Amount Due by 09/16/201 | Due Date:<br>Account Summary<br>Due on Previous Statement<br>t(s) Received Since Last Statement<br>s Unpaid Balance<br>Electric Charges<br>Gas Charges<br>Amount Due by 09/16/2013 |  |

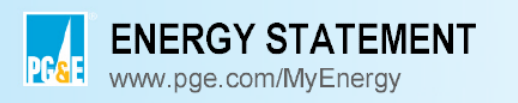

Account No: 1234567890-1 Statement Date: 08/28/2013 Due Date: 09/16/2013

# Summary of your energy related services

|                                  |       | Meter Number | Usage           | Amount   |
|----------------------------------|-------|--------------|-----------------|----------|
| Service For: 123 Main Street     |       |              | -               |          |
| Service Agreement ID: 5202490327 |       |              |                 |          |
| Gas Charges                      |       | 61083650     | 0.000000 Therms | \$7.84   |
|                                  | Total |              |                 | \$7.84   |
| Service For: 123 Main Street     |       |              |                 |          |
| Service Agreement ID: 5202490625 |       |              |                 |          |
| Electric Charges                 |       | 1005719171   | 773.720000 kWh  | \$184.58 |
|                                  | Total |              |                 | \$184.58 |

# **SECTION 5 | Troubleshooting Web Services Errors**

If you have shared meters with PG&E for Web Services, you should receive an email within 1-2 business days indicating the success of your request and advising you of any error messages. Please follow the steps below for resolution of each error message:

## Invalid Service ID or Meter Number

The Service ID or Meter Number you entered is either incorrect or is not the most current one. If the meter is deemed to be inactive, this refers to the last Service ID number that was active for the meter. Common causes of this error include:

- Data entry error when typing in the Service ID number or Meter Number.
- Entering the Account ID instead of the Service ID number or Meter Number. To see where the Service ID and Meter Numbers are on your bill, refer to the Frequently Asked Questions section at the end of this document.
- The Service ID number is not active, or in the case of an inactive meter, is not the Service ID number that was most recently active. Make sure you have entered the current Service ID number for the meter.

After verifying the correct Service ID or Meter Number, reshare the meter, making sure that the number you typed is correct. See Section 5.3 for instructions on reauthorizing meters.

## **City Name Does Not Match ID Number**

The city name of the property address does not match the city name on file for the meter identified. Most often, this error is the result of a typo or using an abbreviation for the city name (e.g., entering "S.F." instead of "San Francisco").

To correct this error, on the **Details** tab of the property profile, click **Edit** in the **Basic Information** box. Correct the spelling of the city name, scroll down and click **Update Property**. After making this correction, reshare the meter. See Section 5.3 for instructions on reauthorizing meters.

## Meter Already Shared in Same Building

This error is the result of attempting to share multiple meters with the same Service ID number. After verifying the correct Service ID number, reshare the meter, making sure that the number you typed is correct. See Section 5.3 for instructions on resharing meters.

If you created a duplicate meter by mistake, you can delete the duplicate from the **Meters** tab in your property profile. Next to the name of the duplicate meter, select **Delete Meter** from the **Action** drop-down menu. Click **Continue** on the pop-up window to confirm the meter's deletion.

## **Duplicate Meter ID**

This error is the result of attempting to share multiple meters with the same Meter Number. After verifying the correct Meter Number, reshare the meter, making sure that the number you typed is correct. See Section 5.3 for instructions on resharing meters.

If you created a duplicate meter by mistake, you can delete it from the **Meters** tab in your property profile. Next to the name of the duplicate meter, select **Delete Meter** from the **Action** drop-down menu. Click **Continue** on the pop-up window to confirm you want to delete that meter.

## **Read Only**

This error is the result of providing PG&E with **Read Only Access** for your meter instead of **Full Access**. See Section 5 on resharing meters.

## System Error

If you receive an email stating a system error is preventing PG&E from uploading your energy data, contact us at <u>benchmarking@pge.com</u> for assistance.

# SECTION 6 | Changing Web Services Authorizations: Share Additional Properties and Meters, Reshare Meters, or Change Permissions

# Sharing Additional Properties and Meters with PG&E's Web Services

6.1 Once you are connected with PG&E (see Sections 3.1 - 3.5), you can share additional properties with PG&E and share Web Services for their meters in a few easy steps. On the **My Portfolio** tab, under the **Action** column, select **Share with Others** next to the appropriate property name.

| ENERGY STAR®<br>PortfolioManage    | Welcome EEFG_MTJ_ENERGY: <u>Account Setting</u>                                                                                                    | as   <u>Contads</u>   <u>Help</u>   <u>Sign Ou</u> |
|------------------------------------|----------------------------------------------------------------------------------------------------|----------------------------------------------------|
| MyPortfolio Sharing Planning       | Reporting Recognition                                                                                                    |                                                    |
| Properties (4)                     | Notifications (3)                                                                                                    |                                                    |
| Add a Property                     | <u>Natural Gas</u> - Sharing request sent to <u>Pacific Gas and Electric</u><br><u>Company</u>                                                                                                    | Cancel                                             |
| Source EUI Trend (kBtu/ft²)        | Electric Grid Meter - Sharing request sent to Pacific Gas and Electric<br><u>Company</u> <u>Demo Office Building abridged</u> - Sharing request sent to <u>Pacific Gas</u><br>and Electric Company | Cancel                                             |
| 200                                | My Properties (4)                                                                                                    | Add a Property                                     |
| 100                                | Filter by: View All Properties (4)  Create Group   Manage Groups                                                                                                    | Search                                             |
| 0 2002 2004 2008 2008 2010 2012    | Name 🗢 🛛 Action                                                                                                    |                                                    |
|                                    | 100 Design Demo Building                                                                                                    |                                                    |
| Total GHG Emissions Trend (MtCO2e) | Demo Office Building 2<br>Update Use Det<br>Set Goals                                                                                                    | ails                                               |
| 3k                                 | Demo Office Building_Final                                                                                                    | rs                                                 |
| 2k                                 | Demo Office Building_abridged                                                                                                    |                                                    |

6.2 Next, follow instructions in Sections 3.8 – 3.10 to connect the property's meters with PG&E's Web Services.

# **Resharing Meters**

6.3a If the customer of record has changed for your meter, or you received an email with an error message for a meter you previously tried to grant PG&E access to, you may need to reshare the meter.

From the property profile **Summary** tab, under the **Action** drop-down menu for PG&E, select **Edit Settings for Exchanging Data.** 

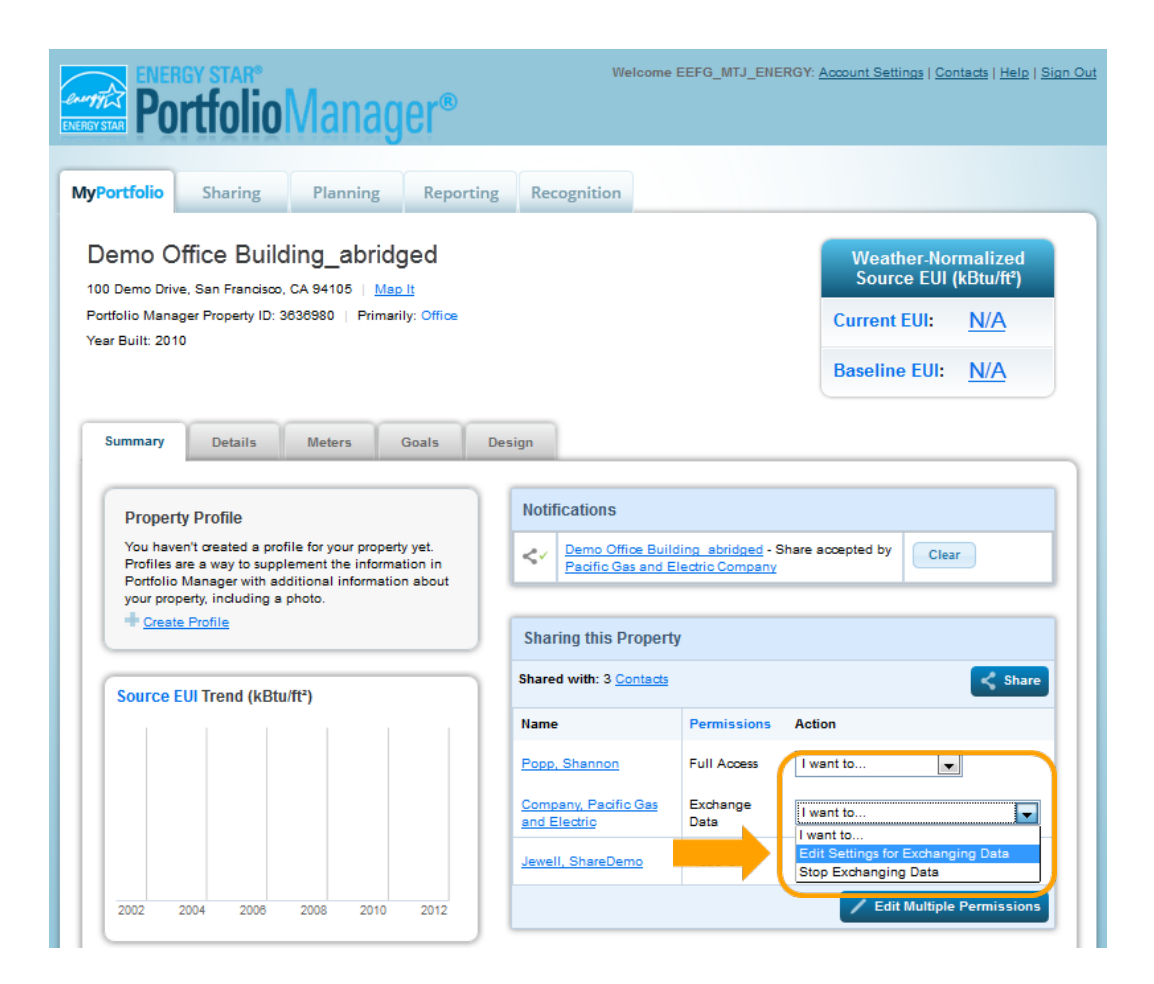

6.3b Click on the **Edit** link in the **Exchange Data** column.

| ENERGY STAR  | GY STAR®                                       | Manag                        | er®             |              | Welcome EE           | FG_MTJ_ENERGY: <u>/</u> | Account Settings   Co  | <u>entacts   Help   Sign Out</u> |
|--------------|------------------------------------------------|------------------------------|-----------------|--------------|----------------------|-------------------------|------------------------|----------------------------------|
| MyPortfolio  | Sharing                                        | Planning                     | Reportin        | g Recog      | gnition              |                         |                        |                                  |
| Edit Shal    | ring Permi<br>v lists your property<br>ty Name | SSIONS<br>(ies) and the type | e of access you | have granted | i to each person. Yo | u may make any neo      | essary edits and click | "Edit Permissions".              |
| Name (ID)    |                                                |                              |                 | None         | Read Only<br>Access  | Full Access             | Custom Access          | Exchange Data                    |
| ▼ Demo Offic | e Building abridg                              | <u>ed</u> (3636980)          |                 |              |                      |                         |                        |                                  |
| Compar       | ny, Pacific Gas and                            | d Electric                   |                 | $\odot$      |                      |                         |                        | Edit                             |
|              |                                                |                              |                 |              |                      | (                       | Edit Permissio         | ons <u>Cancel</u>                |

6.3c Follow instructions in Sections 3.9b – 3.10 to finalize the reauthorization with the new or correct Service ID/Meter Number(s).

# **Changing Permissions for Specific Properties and/or Meters**

- 6.4 From the property profile **Summary** tab, under the **Action** drop-down menu for PG&E, you have two options: **Stop Exchanging Data** or **Edit Settings for Exchanging data**.
- 6.4a To stop sharing your property and all of its associate meters with PG&E, select **Stop Sharing Data**.

| ENER<br>ENERGY STAR                  | GY STAR®<br>rtfolio                    | Manag                                    | er®       | Welcome                              | EEFG_MTJ_ENEF    | <b>IGY:</b> <u>Account Settings</u>   <u>Contacts</u>   <u>Help</u>   <u>Sign Ou</u> |  |  |  |
|--------------------------------------|----------------------------------------|------------------------------------------|-----------|--------------------------------------|------------------|--------------------------------------------------------------------------------------|--|--|--|
| MyPortfolio                          | Sharing                                | Planning                                 | Reporting | Recognition                          |                  |                                                                                      |  |  |  |
| Demo Of<br>100 Demo Drive            | fice Build<br>, San Francisco, (       | ing_abridg<br>CA 94105   <u>Map I</u>    | led       |                                      |                  | ENERGY STAR Score<br>(1-100)                                                         |  |  |  |
| Portfolio Manage<br>Year Built: 2010 | er Property ID: 36                     | 36980   Primarily                        | Office    |                                      |                  | Current Score: 86                                                                    |  |  |  |
|                                      |                                        |                                          |           |                                      |                  | Baseline Score:                                                                      |  |  |  |
|                                      |                                        |                                          |           |                                      |                  | 84                                                                                   |  |  |  |
| Summary                              | Details<br>y Profile                   | Meters                                   | Goals Des | Notifications                        |                  |                                                                                      |  |  |  |
| Profiles a<br>Portfolio              | re a way to supple<br>Manager with add | ement the informa<br>ditional informatio | n about   | You have no new notifications.       |                  |                                                                                      |  |  |  |
| + Create                             | Profile                                | 50010.                                   |           | Sharing this Property                | y                |                                                                                      |  |  |  |
|                                      |                                        |                                          |           | Shared with: 1 Contacts              |                  | Share                                                                                |  |  |  |
| Source E                             | UI Trend (kBtu                         | /ft²)                                    |           | Name                                 | Permissions      | Action                                                                               |  |  |  |
|                                      |                                        |                                          |           | Company, Pacific Gas<br>and Electric | Exchange<br>Data | I want to I want to Edit Settings for Exchanging Data Stop Exchanging Data           |  |  |  |

6.4b A pop-up window will appear to confirm that you want to remove PG&E's access. Click **Continue**.

| ENERGY STAR                                                     | gy star®<br><b>rtfolio</b>                                   | Manag                                                                               | er®                                                                                   |                                                                                           | Welcome EEF                                                                        | G_HELP: <u>Ao</u>                                            | count Setting                                                                                                    | <u>gs   Contacts   Help</u>                    | <u>Sign Out</u> |
|-----------------------------------------------------------------|--------------------------------------------------------------|-------------------------------------------------------------------------------------|---------------------------------------------------------------------------------------|-------------------------------------------------------------------------------------------|------------------------------------------------------------------------------------|--------------------------------------------------------------|----------------------------------------------------------------------------------------------------|------------------------------------------------|-----------------|
| MyPortfolio                                                     | Sharing                                                      | Planning                                                                            | Reporting                                                                             | Recognition                                                                               |                                                                                    |                                                              |                                                                                                    |                                                |                 |
| Demo O<br>100 Demo Stret<br>Portfolio Manag<br>Year Built: 2010 | ffice Build<br>et, San Francisco<br>ger Property ID: 3:<br>0 | ling<br>, CA 94103 ∣ <u>Ma</u><br>219419 ∣ Primari                                  | <u>p It</u><br>ily: Office                                                            |                                                                                           |                                                                                    |                                                              | ENERG<br>Current S<br>Baseline                                                                                                    | Y STAR Score<br>(1-100)<br>score: 86<br>Score: |                 |
| Summary<br>Propert<br>You have                                  | Details<br>y Profile<br>n't created a pro-                   | If you remove acce<br>exchange data wit<br>to re-share Demo (<br>want to stop excha | ess then Company,<br>h Demo Office Bui<br>Office Building with<br>onging data with Co | Pacific Gas and Eli<br>Iding. In order to re<br>1 Company, Pacific<br>ompany, Pacific Ga: | ectric will no longer<br>sume exchanging d<br>Gas and Electric. A<br>and Electric? | be able to<br>lata, you will<br>re you sure yo<br>ntinue Cal | And the second second s | 84<br>Clear                                    |                 |

6.5a To share additional meters with PG&E or remove PG&E's access to individual meters, select **Edit Settings** for Exchanging Data.

| ENERGY STAR® Welcome EEFG_MTJ_ENERGY: Account Settings   Contacts   Help   Sign C<br>PortfolioManager®                                                                                                    |                                                     |                                                                            |           |              |                                          |                                                                                             |  |  |  |  |
|----------------------------------------------------------------------------------------------------|-----------------------------------------------------|----------------------------------------------------------------------------|-----------|--------------|------------------------------------------|---------------------------------------------------------------------------------------------|--|--|--|--|
| MyPortfolio                                                                                                    | Sharing                                             | Planning                                                                   | Reporting | g Ree        | cognition                                |                                                                                             |  |  |  |  |
| Demo Of<br>100 Demo Drive<br>Portfolio Manag<br>Year Built: 2010                                                                                                    | fice Build<br>, San Francisco,<br>er Property ID: 3 | Weather-Normalized<br>Source EUI (kBtu/ft*)Current EUI:N/ABaseline EUI:N/A |           |              |                                          |                                                                                             |  |  |  |  |
| Summary         Details         Meters         Goals           Property Profile           You haven't created a profile for your property yet.<br>Profiles are a way to supplement the information in<br>Portfolio Manager with additional information about |                                                     |                                                                            |           |              | fications<br>Demo Office<br>Pacific Gas  | ice Building abridged - Share accepted by Clear                                             |  |  |  |  |
| + <u>Create</u><br>Source E                                                                                                    | Profile<br>JI Trend (kBtu                           | /ft²)                                                                      |           | Sha<br>Share | ring this Pro                            | ontacts Share                                                                               |  |  |  |  |
|                                                                                                    |                                                     |                                                                            |           |              | •<br>, <u>Shannon</u><br>pany, Pacific ( | CGas Exchange                                                                               |  |  |  |  |
| 2002 2                                                                                                    | 004 2008                                            | 2008 2010                                                                  | 2012      | Jewe         | II, ShareDemo                            | mo Want to Edit Settings for Exchanging Data Stop Exchanging Data Edit Multiple Permissions |  |  |  |  |

6.5b Click on the **Exchange Data** radio button.

| ENERGY STAR<br>Portfol                                                     | ioManag                   | er®               | We                | lcome EEF        | G_MTJ_ENERGY: <u>/</u> | Account Settings   Co  | ntacts   <u>Help</u>   <u>Sign Out</u> |
|----------------------------------------------------------------------------|---------------------------|-------------------|-------------------|------------------|------------------------|------------------------|----------------------------------------|
| MyPortfolio Sharin                                                         | g Planning                | Reporting         | Recognition       |                  |                        |                        |                                        |
| Edit Sharing Pe<br>The table below lists your pr<br>Sort by: Property Name | operty (ies) and the type | of access you hav | e granted to each | person. You      | u may make any nec     | essary edits and click | "Edit Permissions".                    |
| Name (ID)                                                                  |                           | No                | one Re<br>A       | ad Only<br>ccess | Full Access            | Custom Access          | Exchange Data                          |
| Demo Office Building                                                       | abridged (3636980)        |                   |                   |                  |                        |                        |                                        |
| Company, Pacific G                                                         | as and Electric           | (                 | Ð                 |                  |                        |                        | Edit                                   |
|                                                                            |                           |                   |                   |                  | ľ                      | Edit Permissio         | ons <u>Cancel</u>                      |

6.5c A pop-up window with the Data Exchange Access Permissions will open. For meters for which you would like to **remove** PG&E's access, select the **None** radio button and continue with Sections 3.9c – 3.9d. For new meters you would like to **share**, follow the steps outlined in Sections 3.9b – 3.10.

| ENERGY STAR®<br>Portfolio                | Manag                                    | er®                  | )                                      |                             | Welcome EEFG_                                          | MTJ_ENE    | RGY: <u>Account Settings   Conta</u>             | <u>cts   Help</u> | <u>Sign Ou</u> |  |
|------------------------------------------|------------------------------------------|----------------------|----------------------------------------|-----------------------------|--------------------------------------------------------|------------|--------------------------------------------------|-------------------|----------------|--|
| MyPortfolio Sharing                      | Planning                                 | Ron                  | orting                                 | Recogn                      | ition                                                  |            |                                                  |                   |                |  |
| Edit Sharing Per                         | Company, Pacific Gas and Electric.       |                      |                                        |                             |                                                        |            |                                                  |                   |                |  |
| Sort by: Property Name                   | Property Owner:                          |                      | Mark Je                                | well                        | Example:                                               | Jane Smith | 1                                                | =                 |                |  |
| Name (ID) <u>Demo Office Building</u> ab | Please select the p<br>Building abridged | permissio<br>for ead | Propert<br>on level you<br>h category: | ty Owner Na<br>1 would like | me; Between 1 and 50 C<br>e to grant <u>Company, P</u> | haracters  | More Information<br>and Electric for Demo Office |                   | ita            |  |
| Company, Pacific Gas                     | ltem                                     | None                 | Read<br>Only<br>Access                 | Full<br>Access              | * ID Type <sup>1</sup>                                 |            | * Meter #2                                       |                   |                |  |
|                                          | Property<br>Information                  | $\odot$              | ۲                                      | 0                           |                                                        |            |                                                  |                   | <u>cel</u>     |  |
|                                          | ▼ All Meter<br>Information               | ۲                    | $\bigcirc$                             | 0                           |                                                        |            |                                                  |                   |                |  |
| Follow Us 💽 🕤                            | Natural<br>Gas                           | ۲                    | $\odot$                                | $\odot$                     |                                                        |            |                                                  | -                 | <u>bsite</u>   |  |
|                                          |                                          |                      |                                        |                             |                                                        |            |                                                  | 1                 |                |  |

#### Notes:

- If **Exchange Data: Pending** is displayed under the sharing **Permissions** for PG&E, your previous request has not yet been processed. If it has been more than 2 business days, contact PG&E via email.
- If you receive an error message when trying to share a property, it may mean that you are not the "Property Owner" (i.e., the individual who set up the property profile). If the property has been shared with you, you are not permitted to share it with other accounts or PG&E's Web Services. You can determine who the "Property Owner" is by going to the **Sharing** tab and scrolling down to **Properties Shared with Me.** Information on who shared the property with you is provided in that table.
- 6.6 **For newly shared or reshared properties and meters:** When your request to exchange data is processed, you will receive an email indicating for each meter whether it was successfully validated or produced an error. You should receive this email within 1-2 business days.

For meters that have been successfully validated, PG&E will populate up to three years of energy data for that meter, with the following exceptions:

- The meter has existed less than three years (e.g., a new building).
- The customer of record for the meter billing data has changed. In that case, only data for the current customer of record will be provided. The "customer of record" is determined by the actual customer, not the Account ID, Service ID or Meter Number.
- If there are existing meter entries that were entered manually, PG&E's Web Services will not overwrite them; instead, entries will only be populated going forward from the last manual entry.
- "Date Meter became Active" field is incorrect. This is a new field in Portfolio Manager. We have found
  that some meters previously shared using the now-obsolete ABS system are incorrectly entered,
  preventing the full three years of history from populating. Under the Meters tab, select Edit Basic
  Meter Information under the Action drop-down menu. Make sure the Date Meter became Active
  field is set to a date more than three years ago.

For meters that have been successfully validated, PG&E will update the meter with new entries as new billing data becomes available, with the following exceptions:

- If the meter becomes inactive, PG&E will automatically mark it as inactive in Portfolio Manager. If it is reactivated under the same customer it will start updating again.
- If the customer of record for the meter changes, PG&E will stop updating the meter. To continue receiving new meter entries, you will need to reshare that meter with PG&E. See Section 5.3 on instructions for reauthorizing meters.

If, after 2 business days, you have not received an email and your meter data has not been populated, please send an email to PG&E and include your Portfolio Manager username and a list of the specific properties and meters that require attention. If you receive an email with error messages, refer to Section 4 for troubleshooting instructions.

**For unshared properties and meters:** If you have unshared your property with PG&E, that means that PG&E will no longer update any meters for that property, but any existing meter entries will not be removed from Portfolio Manager.

# **SECTION 7 | Frequently Asked Questions (FAQs)**

## Where can I find the Account Number, Service Agreement ID and Meter ID for my meters?

**For Property Owners:** The Meter ID is likely more accessible for you. Use the Meter Number located on the physical Meter at the property to configure Web Services.

**For Customers of Record for each Meter:** All of this information can be found on the customer of record's monthly bill. Each meter has a Service Agreement ID (SA ID) number and a Meter Number. Either number can be used to configure Web Services. You can find the Account Number at the top of each page of your bill. You can find the Meter Numbers for each meter in the "SUMMARY OF YOUR ENERGY RELATED SERVICES" (shown below) or the "GAS SERVICE CHARGES" and "ELECTRIC SERVICE CHARGES" portions of your bill. Please review your bill closely as you may have multiple Account Numbers, Meter Number's, and Service Agreement ID's. You can also use PG&E's online tool, MyEnergy, to identify your Account Number(s), Service Agreement ID number(s), and Meter Number(s).

|                                                                                          |                          | Accoun                                   | t No: 1234567890-1 |  |  |  |  |
|------------------------------------------------------------------------------------------|--------------------------|------------------------------------------|--------------------|--|--|--|--|
| ENERGY STATEM                                                                            |                          | Statement I                              | Date: 08/28/2013   |  |  |  |  |
| www.pge.com/MyEnergy                                                                     |                          | Due D                                    | Date: 09/16/2013   |  |  |  |  |
| Service For:                                                                             | Your Account Su          | mmary                                    |                    |  |  |  |  |
| Please see details page.                                                                 | Amount Due on Previous   | Statement                                | \$227.82           |  |  |  |  |
| · · · · · · · · · · · · · · · · · · ·                                                    | Payment(s) Received Sin  | Payment(s) Received Since Last Statement |                    |  |  |  |  |
|                                                                                          | Previous Unpaid Balance  | \$0.00                                   |                    |  |  |  |  |
| Questions about your bill?                                                               | Current Electric Charges | \$184.58                                 |                    |  |  |  |  |
| 24 hours 7 days/wk 1-800-468-4743                                                        | Current Gas Charges      | 7.84                                     |                    |  |  |  |  |
| Business Specialist available:<br>M-F 7am-7:30pm, Sat 7am-4:30pm<br>www.pge.com/MyEnergy | Total Amount Du          | e by 09/16/2013                          | \$192.42           |  |  |  |  |
|                                                                                          |                          |                                          |                    |  |  |  |  |
|                                                                                          |                          | Accoun                                   | t No: 1234567890-1 |  |  |  |  |
| ENERGYSIATEM                                                                             |                          |                                          |                    |  |  |  |  |
| www.pge.com/MyEnergy                                                                     |                          | Due D                                    | Date: 09/16/2013   |  |  |  |  |

| Summary of your energy re                                        | elated services |                 |          |
|------------------------------------------------------------------|-----------------|-----------------|----------|
| Service For: 123 Main Street<br>Service Agreement ID: 5202490327 | Meter Number    | Usage           | Amount   |
| Gas Charges                                                      | 61083650        | 0.000000 Therms | \$7.84   |
| Service For: 123 Main Street                                     | Total           |                 | \$7.84   |
| Service Agreement ID: 5202490625                                 | 1005719171      | 773 720000 kWb  | \$184.58 |
|                                                                  | Total           | 110.120000 KWM  | \$184.58 |

## How long will it take for my Portfolio Manager account to receive meter data after I sign up for Web Services?

New meter authorizations should be processed within 1-2 business days. If it has been more than 2 business days and you are still not receiving data, please refer to the Troubleshooting information in Section 4 of this document.

New meter entries are uploaded to Portfolio Manager once per month. There may be a lag time between receiving your monthly PG&E bill and seeing the new data in Portfolio Manager. If it has been more than one month and your meter data has stopped updating, please contact PG&E.

# What if my building has meters that belong to other customers, such as separately metered tenants in a multi-tenant office building?

To benchmark, you will need to obtain energy use data for all of the meters in your building(s). To configure Web Services, use the Meter Number located on each physical meter at your property. To receive data for each meter, you will need to authorize PG&E to release your own data to Portfolio Manager. You also need to have each tenant, or PG&E customer of record, complete the Portfolio Manager Web Services Data Authorization form to release the data to the Property Owner for each meter. This form is available online (as of December 2013) or as a PDF, both versions can be found on the PG&E Benchmarking Web site (www.pge.com/benchmarking). The customer of record may submit the online form directly online. The paper form must be completed and signed by the customer then emailed to <u>benchmarking@pge.com</u>. There is no confirmation of receipt of the Portfolio Manager Web Services Data Authorization form.

**NOTE:** The Portfolio Manager account must be created and shared with PG&E before the customer authorization process is completed.

## Why did I receive less than one year of meter data when I signed up for Web Services?

For meters that have been successfully connected, PG&E will populate up to three years of energy data for that meter, with the following exceptions:

- Meter has existed less than one year: If the meter has existed for less than one year, and you are receiving an error that the meter has less than one full year of energy data, you need to correct the **Date the Meter became** Active field. On the **Meters** tab, select **Edit Basic Meter Information** under the **Action** menu. Update the **Date the Meter became Active** field to the correct date. This will disable the "full year of data" verification.
- Change in Customer of Record: In order to protect customer privacy, PG&E will not send meter entries that were billed under a previous Customer of Record.
- Existing meter entries: If you have manually input entries for the meter before authorizing Web Services, PG&E will only populate additional entries following the most recent one that you entered. For example, if your last entry was for September 1 through October 1, PG&E will only provide data starting after October 1. This prevents the creation of duplicate meter entries and ensures that you do not accidentally lose any of your previous work.
- "Date Meter became Active" field is incorrect. This is a new field in Portfolio Manager. Some meters shared previously under the now-obsolete ABS system are incorrectly populated, preventing the full three years of history from populating. Under the **Meters** tab, select **Edit Basic Meter Information** under the **Action** drop-down menu. Make sure the **Date Meter became Active** field is set to a date more than three years ago.

## Why have my meters stopped updating?

For meters that have been successfully validated, PG&E will update the meter with new entries as new billing data becomes available, with the following exceptions:

- The meter becomes inactive. If it is reactivated under the same customer, it will start updating again.
- The customer of record for the meter changes. To continue receiving new meter entries, you will need to reshare
  the meter with the most current Service ID number or Meter Number. While the Meter Number has not changed,
  Web Services will not update the meter until the Meter Number is re-entered and Exchange Data is requested.

There may be a short lag time between receiving your monthly PG&E bill and seeing the new data in Portfolio Manager. If, after one month, your meter data has stopped updating and you do not believe the above reasons apply, please contact PG&E.

## Why am I getting an "overlapping meter entries" error message?

Portfolio Manager requires that meter entries do not overlap by more than one day. You may be getting this error for one of the following reasons:

• Before signing up for Web Services, you had previously entered meter data manually and the start and end dates did not accurately match the meter read cycle. For example, if you entered 1/1/12–1/31/12 when the actual meter reading was for 12/25/11–1/24/12, you will want to correct this by editing the meter entry start and end dates.

• The meter had a bill that was rebilled either due to an error or an estimated bill. Web Services will update the meter with the new bill, but the previous bill will not be removed. To correct this, delete the original bill entry that was corrected. If you are not sure which entry to delete, contact PG&E.

## Why doesn't my building have an ENERGY STAR<sup>®</sup> score?

To find out why your facility does not have a score, click on the link that says "N/A" in the box titled **Weather-Normalized Source EUI (kBtu/ft<sup>2</sup>).** For a more detailed explanation, refer to the Portfolio Manager Help Web page.

| ENERGY STAR                                                      | sy star <sup>®</sup>                                                                                                    |                                                | We                             | lcome EEF( | G_MTJ_ENE | RGY: <u>Ac</u>                       | xount Settin                          | <u>ıgs   Con</u>   | n <u>tacts   Help</u>                    | <u>Sign Out</u>                   |                                                  |  |
|------------------------------------------------------------------|----------------------------------------------------------------------------------------------------|------------------------------------------------|--------------------------------|------------|-----------|--------------------------------------|---------------------------------------|--------------------|------------------------------------------|-----------------------------------|--------------------------------------------------|--|
| MyPortfolio                                                      | Sharing                                                                                                    | Planning                                       | Report                         | ting Re    | ognition  |                                      |                                       |                    |                                          |                                   |                                                  |  |
| Demo Ot<br>100 Demo Drive<br>Portfolio Manag<br>Year Built: 2010 | ffice Build<br>, San Francisco<br>er Property ID: 3                                                                                                    | ding_abric<br>, CA 94105   M<br>3636980   Prim | dged<br>ap It<br>arily: Office |            |           |                                      | -                                     |                    | Weath<br>Source<br>Current E<br>Baseline | er-Nor<br>e EUI (<br>EUI:<br>EUI: | malized<br>kBtu/ft²)<br><u>N/A</u><br><u>N/A</u> |  |
| Summary                                                          | Details                                                                                                    | Meters                                         | Goals                          | Design     |           |                                      |                                       |                    |                                          |                                   |                                                  |  |
| Property<br>You have<br>Profiles at<br>Portfolio f<br>your propy | Property Profile<br>You haven't created a profile for your property yet.<br>Profiles are a way to supplement the information in<br>Portfolio Manager with additional information about<br>your property, including a photo. |                                                |                                |            |           | e Building<br>ific Gas and<br>operty | <u>abridged</u> - S<br>I Electric Cor | Sharing r<br>mpany | equest                                   | Cance                             | el                                               |  |

# If the customer of record changes for a meter associated with my property, how do I continue to get data uploads for that meter?

If the customer of record changes for a meter (ie. a tenant moves out of a location, and a new tenant moves in), PG&E will stop uploading the usage information for the meter, due to data privacy concerns. In order to continue data upload for this meter, the Portfolio Manager customer must reshare the meter with the new Service ID assigned to the new customer of record. Please see section 5.3a of the Benchmarking Guide for instructions on how to reshare the meter(s).

# What building types are eligible to receive an ENERGY STAR score and what is required to earn the ENERGY STAR label?

There are more than 15 "ratable" space types eligible to receive an ENERGY STAR score of 1-100. A ratable building that receives a score of 75 or higher may be eligible to receive an ENERGY STAR label provided that certain other criteria are met.

There are more than 50 additional space types for which EPA provides weather-normalized national average energy use intensity (EUI) for comparison purposes.

Space types that do not qualify for either a 1-100 rating or a weather-normalized national average EUI can still use Portfolio Manager to calculate a weather-normalized EUI. This metric allows a property to measure and track its own energy performance over time.

## How do I handle net energy meters and on-site generation in Portfolio Manager?

All energy used by a building must be entered in Portfolio Manager, including on-site generation. If your on-site generation (e.g., solar, wind, etc.) is grid-connected, then it will have a "net energy meter" and be billed for the net amount (energy consumed less energy generated). For example:

• If the building uses 1000 kWh and generates 400 kWh, the net amount billed will be 600 kWh.

The meter data entered in Portfolio Manager via Web Services will reflect only this net amount. The meter does not record the output of the on-site system. Portfolio Manager requires that net energy meters be entered as two separate meters:

- One meter for On-Site Generation: This is the amount generated by the on-site system. PG&E does not have this data; you will need to collect it from the monitoring system or inverter readings and enter the data manually. In the above example, the amount entered for this meter should be 400 kWh.
- **One meter for Grid Purchase:** This is the amount of electricity consumed by the building in addition to the onsite generation. This is the amount purchased from PG&E and can be found on your monthly billing statement. Web Services can be used for this meter so that the usage is automatically uploaded on a monthly basis.

Because Portfolio Manager calculates scores using source energy, renewable energy generated at the building will result in a higher ENERGY STAR score than the same quantity (kWh) of energy purchased through the grid. More information on On-Site Renewable Energy is available in the Portfolio Manager Online Help.

#### Why is Pacific Gas and Electric Company not showing up when I search under Add Contacts?

If Pacific Gas and Electric Company does not appear in your search, it may be because you have previously connected with PG&E. To verify whether you are connected, go to "Contacts." Because of the naming convention within Portfolio Manager, PG&E is filed as "**Company, Pacific Gas and Electric**" and will appear under the "C" listings.

If PG&E (Company, Pacific Gas and Electric) is not listed under your contacts, make sure you are searching for "Pacific Gas and Electric". Searching for "PG&E" does not work.

# I completed and submitted the Portfolio Manager Web Services Data Authorization form, but nothing has happened. When will the information show up in Portfolio Manager?

The Portfolio Manager Web Services Data Authorization form should be used to get permission from customers to use their meter for Web Services if you are a third party. You will still need to register a Portfolio Manager account, create a facility profile, add meters and enroll the meter(s) in Web Services as described in Sections 1-3. After the meters have been shared with PG&E, have your tenants, or PG&E customers of record, complete the Portfolio Manager Web Services Data Authorization form. There is no confirmation of receipt for this form.

## How can I improve my ENERGY STAR<sup>®</sup> score?

PG&E wants to help you improve your score! To find out more about our many programs that can help you save energy and money, check out PG&E's My Business Web page, or call our Business Customer Service Center at 1-800-468-4743. Energy audits and cash incentives for new equipment are just some of the many services we offer.

#### Where can I get more help?

For questions related to ENERGY STAR Portfolio Manager, log in to your account, then check the **Help** link, located on the top right corner of any screen. Questions can also be emailed to ENERGY STAR. If you have questions or need further help with PG&E's Web Services, please email PG&E at benchmarking@pge.com.

PG&E also regularly offers hands-on benchmarking workshops. To register for upcoming workshops, visit www.pge.com/pec/classes.

## **Helpful Web Sites**

PG&E's Benchmarking Web site: <u>www.pge.com/benchmarking</u> ENERGY STAR Portfolio Manager Login page: <u>www.energystar.gov/portfoliomanager</u> PG&E's My Business Web site: <u>www.pge.com/mybusiness</u>

"PG&E" refers to Pacific Gas and Electric Company, a subsidiary of PG&E Corporation. ENERGY STAR and the ENERGY STAR mark are registered U.S. Trademarks

© 2013 Pacific Gas and Electric Company. All rights reserved. This program is funded by California utility customers and administered by PG&E under the auspices of the California Public Utilities Commission. October 2013 CLB-1013-2315.